座情報

はじめに・ログイン

国内株式

国内投資信託

# ワンタイムパスワードサービスの利用

## ワンタイムパスワードサービスの新規登録方法

### 「ワンタイムパスワード」とは?

一度だけしか使えない、使い捨てのパスワードのことです。既存のログインパスワードでの認証に加えて、ワンタイムパスワードをご利用になることで、セキュリティの強化が図られます。

スマートフォンおよびタブレットから認証アプリをインストールし、ご自身でしかわからない認証コードを取得します。ログイン時にログインID・ログインパスワードをご入力し「ログイン」ボタン押下後に表示される画面にワンタイムパスワードを入力することでサインインできます。 (お申込は任意)

### <ご利用条件>

利用可能端末:スマートフォン・タブレット

当社推奨アプリ:【Google Authenticator(Google認証システム)】

App Store (iOS)、Play ストア (Android) よりダウンロード→インストールを行ってください。

「**口座情報」⇒「登録情報照会」⇒「各種サービス利用状況(ワンタイムパスワード)」⇒「申込」** を選択してください。

| 11            | 丰訨夯           |             | 北洋証券オンラインサ | ービス 「ログアウ |
|---------------|---------------|-------------|------------|-----------|
| h             | 💋 取引          | <b>資産状況</b> | 👛 入出金      | ① 口座情報    |
| 6客様情報         | 2<br>X        |             |            |           |
| <b>,登録情</b> 朝 | 源会            |             |            |           |
| ▶ Eメール        | 通知サービス        |             |            |           |
| ▶ お知らせ        | 照会            |             |            |           |
| • メッセー        | ジ照会           |             |            |           |
| » 取引報告        | 書等電子交付サービス隔会の |             |            |           |
| > 目論見書        | 照会            |             |            |           |
| ▶ 目論見書        | 交付履歴          |             |            |           |
|               |               | 閉じる         |            |           |
|               |               |             |            |           |

● 画面上部の「出金可能額」はインターネットから出金指示可能な金額を表示しています。

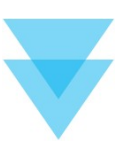

| ◆お客様情報                                                                                                    | <ul> <li>✓ パスワード変更</li> <li>✓ □座関</li> </ul>                                                                                                    | 通道                                                                                                    |
|----------------------------------------------------------------------------------------------------|----------------------------------------------------------------------------------------------------|----------------------------------------------------------------------------------------------------|
| <ul> <li>▼ 电子交付サービス利用状況</li> <li>▼ Eメール通知サービス</li> </ul>                                                                                                    | <ul> <li>✓ 各種サービス利用状況</li> <li>✓ 秘密の</li> <li>✓ ご投資方針・目的・ご投資経験等</li> </ul>                                                                                                    | )黄荷 · 四谷                                                                                                    |
|                                                                                                    |                                                                                                    |                                                                                                    |
| お客様情報                                                                                                    |                                                                                                    |                                                                                                    |
| お客様情報を確認する場合は、「登録内                                                                                                    | 容確認」ボタンを押してください。                                                                                                    | 登録内容確認                                                                                                    |
| 部店コード・口座番号                                                                                                    |                                                                                                    |                                                                                                    |
| パスワード変更                                                                                                    |                                                                                                    |                                                                                                    |
| ログインパスワード                                                                                                    | ******                                                                                                    | 変更                                                                                                    |
| 取引パスワード                                                                                                    | *****                                                                                                    | 変更                                                                                                    |
|                                                                                                    |                                                                                                    | Histor                                                                                                    |
| 電子父付サーヒ人利用1八〃1                                                                                                    |                                                                                                    | 「申込」ボタンを                                                                                                    |
| 目論見書等電子交付サービス                                                                                                    | 利用中                                                                                                    | クリックしてくだる                                                                                                    |
| 取引報告書等電子交付サービス                                                                                                    | 利用中                                                                                                    |                                                                                                    |
| 各種サービス利用状況                                                                                                    |                                                                                                    |                                                                                                    |
| ワンタイムパスワードサービス                                                                                                    | 未登録                                                                                                    | 申込                                                                                                    |
| 秘密の質問・回答                                                                                                    |                                                                                                    |                                                                                                    |
| 秘密の質問・回答                                                                                                    | 登録済                                                                                                    | 変更                                                                                                    |
| 秘密の質問・回答<br>お客様情報 登録情報照会<br>取引パスワード認証                                                                                                    | 登録済                                                                                                    | <b>変更</b><br>1 ▶ 2 ▶ 3 ▶ 4                                                                                                    |
| <ul> <li>総合の質問・回答</li> <li>お客様情報 登録情報照会</li> <li>取引パスワード認証</li> <li>現在のサービス利用状況</li> </ul>                                                                                                    | 登録済                                                                                                    | <b>2</b> ►<br><b>1</b> ►2►3►4                                                                                                    |
| <ul> <li>総合の質問・回答</li> <li>お客様情報 登録情報照会</li> <li>取引パスワード認証</li> <li>現在のサービス利用状況</li> <li>ワンタイムパスワードサービス</li> </ul>                                                                                                    | 登録済                                                                                                    | <u>2</u> ↓2,3,4                                                                                                    |
| <ul> <li>総合の質問・回答</li> <li>お客様情報 登録情報照会</li> <li>取引パスワード認証</li> <li>現在のサービス利用状況</li> <li>ワンタイムパスワードサービス</li> <li>ワンタイムパスワードサービスについ</li> </ul>                                                                                                    | 登録済<br>本登録<br>て<br>たまくいせ、ビスクのワタインの際、現在プ利田のワ                                                                                                    |                                                                                                    |
| 総合の質問・回答 お客様情報 登録情報照会<br>取引パスワード認証 現在のサービス利用状況 ワンタイムパスワードサービスについてのシタイムパスワードサービスをお申込い。 タイムパスワードサービスをお申込い。 タイムパスワードサービスをお申込い。 タイムパスワード・この認証を行うことで、 ワンタイムパスワードは、お客さまがご利ううえ、当社オンラインサービスへのログインの際、ロークの「不正アクセスのログインの際、ローク」                                                             | 登録済<br>未登録<br>て<br>ただくと、オンラインサービスへのログインの際、現在ご利用のログ<br>たたくと、オンラインサービスへのログインの際、現在ご利用のログ<br>たたくと、オンラインサービスへのログインの際、現在ご利用のログ<br>たたくと、オンラインサービスへのログインの際、現在ご利用のログ<br>たたくと、おります。<br>利のスマートフォン等の端末に「Google Authenticator(Google認<br>ト追加をしていただくと、お客さまの端末上に表示可能となります。<br>ゲーンドし、ログインパスワードに加えて、お客さまの端末に表示さ | 変更         1 ▶ 2 ▶ 3 ▶ 4         ブインパスワードでの認証に加えて、ワン         2 × 7 ンパスワードでの認証に加えて、ワン         2 × 7 ンパスワードでの認証に加えて、ワン         2 × 7 ンパスワードでの認証に加えて、ワン         2 × 7 ンパスワードがの認証に加えて、ワン         2 × 7 ンパスワードが必要となる |
| お客様情報 登録情報照会 取引パスワード認証   現在のサービス利用状況   ワンタイムパスワードサービス   ワンタイムパスワードサービスをお申込い   タイムパスワードサービスをお申込い   クンタイムパスワードサービスをお申込い   クンタイムパスワードサービスをお申込い   クンタイムパスワードサービスのアカウン   オンラインサービスへのログインの際、ログので、不正アクセスのリスクを減らすことさい   アンタイムパスワードサービスの申込には、   下取引パスワードサービスの申込には、   下取引パスワード」を入力し「認証」ボダ | 登録済<br>未登録<br>て<br>ただくと、オンラインサービスへのログインの際、現在ご利用のログ<br>セキュリティ弾化を図ることができます。<br>和のスマートフォン等の端末に「Google Authenticator(Google &<br>や追加をしていただくと、お客さまの端末上に表示可能となります。<br>サビックンドの、ログインパスワードに加えて、お客さまの端末に表示す<br>ができます。<br>取引パくワード認証が必要になります。<br>シを押してください。                                                | 2 2 3 4 4                                                                                                    |
| 総合の質問・回答  お客様情報 登録情報開会  取引パスワード認証  現在のサービス利用状況  ワンタイムパスワードサービス  ワンタイムパスワードサービスをお申込い  タイムパスワードサービスをお申込い  クンタイムパスワードサービスの定法で、  ワンタイムパスワードは、お客さまがご利  うえ、当社オンラインサービスののログインの際、ログ  ので、不正アクセスのリスクを減らすことで  ワンタイムパスワードリービスの申込には、 「取引パスワード」を入力し「認証」ポタ:  取引パスワード                           | 登録済<br>本登録<br>て<br>ただくと、オンラインサービスへのログインの際、現在ご利用のログ<br>たたくと、オンラインサービスへのログインの際、現在ご利用のログ<br>たたくと、オンラインサービスへのログインの際、現在ご利用のログ<br>たたくと、お客さまの端末上に表示可能となります。<br>わのスマートフォン等の端末に「Google Authenticator(Google 認<br>Pianをしていただくと、お客さまの端末上に表示可能となります。<br>かできます。<br>取引パスワード認証が必要になります。<br>ンを押してくたさい。         | またした を での認証に加えて、ワン で が必要となる                                                                                                    |

国内投資信託 資産状況

| お客様情報 登録情                                                                                                    | 報照会                                                                                                    |                                                                                                    |                                                                                   |  |
|----------------------------------------------------------------------------------------------------|----------------------------------------------------------------------------------------------------|----------------------------------------------------------------------------------------------------|-----------------------------------------------------------------------------------|--|
| サービス申                                                                                                    | 込 -コード登録-                                                                                                    |                                                                                                    |                                                                                   |  |
| マプリのガウ                                                                                                    |                                                                                                    |                                                                                                    |                                                                                   |  |
| ワンタイムパスワート                                                                                                    | ✓ □ 一 □ <sup>~</sup>                                                                                                    | フォン等の端末に「Google Authenticator(Goog                                                                                                    | gle認証システム)」アプ                                                                     |  |
| リをインストールのき<br>ます。                                                                                                    | うえ、当社オンラインサービスのワンタイムパスワード                                                                                                    | 認証のためのコード表示ができるよう初期登録をし                                                                                                    | していただく必要がござい                                                                      |  |
| コード表示をおこなる<br>の「アプリを開く」る                                                                                                    | う端末で、ダウンロードサイトより、当該アプリを検索(<br>をタッチしてください。                                                                                                    | Dうえ、ダウンロードしてください。※iOSの場合                                                                                                    | âは、その後App Store内                                                                  |  |
| アプリダウンロー                                                                                                    | ドサイト                                                                                                    |                                                                                                    |                                                                                   |  |
| iOS                                                                                                    | https://www.apple.com/jp/app-store/ ा                                                                                                    |                                                                                                    |                                                                                   |  |
| Android                                                                                                    | https://play.google.com/store/apps/ 🕞                                                                                                    |                                                                                                    | トよりタワンロートのつえ<br>インストールしてください。                                                     |  |
| アカウントの                                                                                                    | 追加手順                                                                                                    |                                                                                                    |                                                                                   |  |
| インストール後、アス                                                                                                    | プリを開き、アカウント追加をおこなってください。ア                                                                                                    | リウント追加の手順は以下のとおりです。                                                                                                    |                                                                                   |  |
| iOSの場合                                                                                                    |                                                                                                    |                                                                                                    |                                                                                   |  |
| 1. 「開始」またはね                                                                                                    | 5下の「+」を選択                                                                                                    |                                                                                                    |                                                                                   |  |
| 2. IQRコートをス<br>3. 以下の登録用二次                                                                                                    | キャン」を選択<br>R元バーコードを読み取る                                                                                                    |                                                                                                    |                                                                                   |  |
| 登録用二次元バーコー                                                                                                    | - ドが読み取れない場合や、コード登録するアプリがイン                                                                                                    | ストールされている端末でのお申込みの場合、上                                                                                                    | 記1の手順の後に「セッ                                                                       |  |
| トアップキーを入力」                                                                                                    | を選択後、以下を入力して追加ボタンを選択してくださ                                                                                                    | じ.                                                                                                    |                                                                                   |  |
| アカウント名                                                                                                    | 北洋証券オンラインサービス                                                                                                    |                                                                                                    |                                                                                   |  |
| キー                                                                                                    | 「コードを表示」ボタンを押して表示されたコート                                                                                                    | •<br>•                                                                                                    |                                                                                   |  |
|                                                                                                    |                                                                                                    |                                                                                                    | 利用方法は次ページ以降を                                                                      |  |
| Androidの場合                                                                                                    |                                                                                                    |                                                                                                    | ご参照ください。                                                                          |  |
| 1. 「使ってみる」ま<br>? 「ORコードをフ                                                                                                    | Eたは右下の「+」ボタンを選択                                                                                                    |                                                                                                    |                                                                                   |  |
|                                                                                                    | セットノーを選択                                                                                                    |                                                                                                    |                                                                                   |  |
| 3. 以下の登録用二次                                                                                                    | キャン」を選択<br>R元バーコードを読み取る                                                                                                    |                                                                                                    |                                                                                   |  |
| 3. 以下の登録用二次<br>登録用二次元バーコ-                                                                                                    | キャン」を選択<br>ペ元パーコードを読み取る<br>- ドが読み取れない場合や、コード登録するアプリがイ!                                                                                                    | ッストールされている端末でのお申込みの場合、」                                                                                                    | 上記1の手順の後に「セッ                                                                      |  |
| 3. 以下の登録用二が<br>登録用二次元バーコ-<br>トアップキーを入力」                                                                                                    | キャン」を選択<br>R元パーコードを読み取る<br>- ドが読み取れない場合や、コード登録するアプリがイ<br>を選択後、以下を入力して追加ボタンを選択してくだ                                                                                                    | ンストールされている端末でのお申込みの場合、」<br>さい。                                                                                                    | L記1の手順の後に「セッ                                                                      |  |
| <ol> <li>3. 以下の登録用ニが</li> <li>登録用二次元パーコー</li> <li>トアップキーを入力」</li> <li>アカウント名</li> </ol>                                                                                                    | キャン」を選択<br>「元ノ(ーコードを読み取る<br>ードが読み取れない場合や、コード登録するアプリがイ<br>を選択後、以下を入力して追加ボタンを選択してくだ<br>北洋証券オンラインサービス                                                                                                    | ッストールされている端末でのお申込みの場合、」<br>さい。                                                                                                    | 上記1の手順の後に「セッ                                                                      |  |
| <ol> <li>3. 以下の登録用二次<br/>登録用二次元パーコートアップキーを入力」</li> <li>アカウント名</li> <li>キー</li> </ol>                                                                                                    | キャン」を選択<br>RTJ(-コードを読み取る<br>- ドが読み取れない場合や、コード登録するアプリがイ<br>を選択後、以下を入力して追加ボタンを選択してくだ<br>北洋証券オンラインサービス<br>「コードを表示」ボタンを押して表示されたコート                                                                                                    | ンストールされている端末でのお申込みの場合、」<br>さい。                                                                                                    | 上記1の手順の後に「セッ                                                                      |  |
| <ol> <li>以下の登録用ニ次元パーコートアップキーを入力」</li> <li>アカウント名</li> <li>キー</li> <li>キーの種類</li> </ol>                                                                                                    | キャン」を選択<br>マホパーコードを読み取る<br>ードが読み取れない場合や、コード登録するアプリがイ、<br>を選択後、以下を入力して追加ボタンを選択してくだ<br>北洋証券オンラインサービス<br>「コードを表示」ボタンを押して表示されたコー <br>時間ペース                                                                                                    | ンストールされている端末でのお申込みの場合、」<br>さい。<br>S                                                                                                    | 上記1の手順の後に「セッ                                                                      |  |
| <ol> <li>以下の登録用ニンズルバーコートアップキーを入力」</li> <li>アカウント名</li> <li>キー</li> <li>キーの種類</li> <li>登録用ニ次元</li> </ol>                                                                                                    | キャン」を選択<br>RTJ(-コードを読み取る<br>-ドが読み取れない場合や、コード登録するアプリがイ<br>を選択後、以下を入力して追加ボタンを選択してくた<br>北洋証券オンラインサービス<br>「コードを表示」ボタンを押して表示されたコー」<br>時間ペース<br>バーコード                                                                                                    | ッストールされている端末でのお申込みの場合、」<br>さい。<br>、                                                                                                    | 上記1の手順の後に「セッ                                                                      |  |
| <ol> <li>以下の登録用ニンズル(ーコートアップキーを入力」</li> <li>アカウント名</li> <li>キー</li> <li>キーの種類</li> <li>登録用ニ次元</li> </ol>                                                                                                    | キャン」を選択<br>RTL/(-コードを読み取る<br>ードが読み取れない場合や、コード登録するアプリがイ、<br>を選択後、以下を入力して追加ボタンを選択してくだ<br>北洋証券オンラインサービス<br>「コードを表示」ボタンを押して表示されたコー」<br>時間ペース<br><b>バーコード</b>                                                                                                    | ンストールされている端末でのお申込みの場合、」<br>さい。<br>S                                                                                                    | 上記1の手順の後に「セッ                                                                      |  |
| <ol> <li>以下の登録用ニンズルバーコートアップキーを入力」</li> <li>アカウント名</li> <li>キー</li> <li>キーの種類</li> <li>登録用ニ次元</li> </ol>                                                                                                    | キャン」を選択<br>RTJ (- コードを読み取る<br>- ドが読み取れない場合や、コード登録するアプリがイ<br>を選択後、以下を入力して追加ボタンを選択してくた<br>北洋証券オンラインサービス<br>「コードを表示」ボタンを押して表示されたコー<br>時間ペース<br>バーコード                                                                                                    | レストールされている端末でのお申込みの場合、」<br>さい。<br>S                                                                                                    | 上記1の手順の後に「セッ                                                                      |  |
| <ol> <li>以下の登録用ニンズル(ーコートアップキーを入力」</li> <li>アカウント名</li> <li>キー</li> <li>キーの種類</li> <li>登録用ニ次元</li> </ol>                                                                                                    | キャン」を選択<br>にパ(ーコードを読み取る<br>ードが読み取れない場合や、コード登録するアプリがイ、<br>を選択後、以下を入力して追加ボタンを選択してくだ<br>北洋証券オンラインサービス<br>「コードを表示」ボタンを押して表示されたコー<br>時間ペース<br>バーコード                                                                                                    | ンストールされている端末でのお申込みの場合、」<br>さい。<br>、                                                                                                    | 上記1の手順の後に「セッ                                                                      |  |
| <ol> <li>以下の登録用ニ次元パーコートアップキーを入力」</li> <li>アカウント名</li> <li>キー</li> <li>キーの種類</li> <li>登録用二次元</li> </ol>                                                                                                    | キャン」を選択<br>RTJ (-コードを読み取る<br>- ドが読み取れない場合や、コード登録するアプリがイ<br>を選択後、以下を入力して追加ボタンを選択してくだ<br>北洋証券オンラインサービス<br>「コードを表示」ボタンを押して表示されたコー<br>時間ペース<br>バーコード                                                                                                    | レストールされている端末でのお申込みの場合、」<br>さい。<br>S                                                                                                    | 上記1の手順の後に「セッ                                                                      |  |
| <ol> <li>以下の登録用ニ次元パーコートアップキーを入力」</li> <li>アカウント名</li> <li>キー</li> <li>キーの種類</li> <li>登録用ニ次元</li> </ol>                                                                                                    | キャン」を選択<br>にパ(ーコードを読み取る<br>ードが読み取れない場合や、コード登録するアプリがイ、<br>を選択後、以下を入力して追加ボタンを選択してくだ<br>北洋証券オンラインサービス<br>「コードを表示」ボタンを押して表示されたコー <br>時間ペース<br>バーコード                                                                                                    | レストールされている端末でのお申込みの場合、」<br>さい。                                                                                                    | 上記1の手順の後に「セッ                                                                      |  |
| <ol> <li>以下の登録用ニ次元パーコート<br/>トアップキーを入力」</li> <li>アカウント名</li> <li>キー</li> <li>キーの種類</li> <li>登録用二次元</li> <li>登録用二次元</li> </ol>                                                                                                    | キャン」を選択<br>RTJパーコードを読み取る<br>ードが読み取れない場合や、コード登録するアプリがイ<br>を選択後、以下を入力して追加ボタンを選択してくだ<br>北洋証券オンラインサービス<br>「コードを表示」ボタンを押して表示されたコー」<br>時間ペース<br>バーコード                                                                                                    | レストールされている端末でのお申込みの場合、」<br>さい。<br>、                                                                                                    | L記1の手順の後に「セッ                                                                      |  |
| <ol> <li>以下の登録用ニンズルパーコートアップキーを入力」</li> <li>アカウント名</li> <li>キー</li> <li>キーの種類</li> <li>登録用ニ次ズパーコードが指<br/>タンを押して表示され<br/>*セキュリティ上の評</li> </ol>                                                                                                    | キャン」を選択<br>にアノ(ーコードを読み取る<br>ードが読み取れない場合や、コード登録するアプリがイ、<br>を選択後、以下を入力して追加ボタンを選択してくだ<br>北洋証券オンラインサービス<br>「コードを表示」ボタンを押して表示されたコー」<br>時間ペース<br>バーコード<br>バーコード                                                                                                    | レストールされている端末でのお申込みの場合、」<br>さい。                                                                                                    | L記1の手順の後に「セッ                                                                      |  |
| <ol> <li>以下の登録用ニンズボバーコートアップキーを入力」</li> <li>アカウント名</li> <li>キー</li> <li>キーの種類</li> <li>登録用ニ次元</li> <li>登録用ニ次元</li> <li>マカウント名</li> <li>キー</li> <li>キーの種類</li> <li>コード表示</li> </ol>                                                                                                    | キャン」を選択<br>(アル/ ーコードを読み取る<br>ードが読み取れない場合や、コード登録するアプリがイ、<br>を選択後、以下を入力して追加ボタンを選択してくだ<br>北洋証券オンラインサービス<br>「コードを表示」ボタンを押して表示されたコー <br>時間ペース<br>バーコード<br>バーコード<br>まみ取れない場合や、コード登録するアプリがインスト<br>1たコードを、ご利用のアプリに入力してください、<br>理由により、初期状態を非表示にしています。                                                                                                    | レストールされている端末でのお申込みの場合、」<br>さい。<br>、<br>ールされている端末でのお申込みの場合、お手数T                                                                                                    | 上記1の手順の後に「セッ<br>                                                                  |  |
| <ol> <li>以下の登録用ニンズルパーコートアップキーを入力」</li> <li>アカウント名</li> <li>キー</li> <li>キーの種類</li> <li>登録用ニ次元パーコードが語<br/>タンを押して表示され<br/>**セキュリティ上の話</li> <li>コード表示</li> <li>当社のオンラインサー</li> </ol>                                                                                                    | キャン」を選択<br>にパ(ーコードを読み取る)<br>-ドが読み取れない場合や、コード登録するアプリがイ、<br>を選択後、以下を入力して追加ボタンを選択してくだ<br>北洋証券オンラインサービス<br>「コードを表示」ボタンを押して表示されたコー」<br>時間ペース<br>バーコード<br>-ドロードを、ご利用のアプリに入力してください、<br>主由により、初期状態を非表示にしています。                                                                                                    | シストールされている端末でのお申込みの場合、」<br>さい。<br>-<br>ールされている端末でのお申込みの場合、お手数T                                                                                                    | L記1の手順の後に「セッ<br>                                                                  |  |
| <ol> <li>以下の登録用ニ次元パーコート<br/>トアップキーを入力」</li> <li>アカウント名</li> <li>キー</li> <li>キーの種類</li> <li>登録用二次元</li> <li>登録用二次元</li> <li>マカウント名</li> <li>キー</li> <li>キーの種類</li> <li>コード表示</li> <li>当社のオンラインサー</li> </ol>                                                                                      | キャン」を選択<br>(アルバーコードを読み取る)<br>-ドが読み取れない場合や、コード登録するアプリがイ、<br>を選択後、以下を入力して追加ボタンを選択してくだ<br>北洋証券オンラインサービス<br>「コードを表示」ボタンを押して表示されたコー <br>時間ペース<br>バーコード<br>バーコード<br>-ドを表示」ボタンを押して表示されたコー <br>時間ペース<br>バーコード<br>-ドを表示」ボタンを押して表示されたコー <br>-ドを表示」ボタンを押して表示されたコー <br>-ドを表示」ボタンを押して表示されたコー <br>-ドを表示」ボタンを押して表示されたコー <br>-ドを表示」ボタンを押して表示されたコー <br>-ドを表示」ボタンを押して表示されたコー <br>-ドを表示」ボタンを押して表示されたコー <br>-ドを表示」ボタンを押して表示されたコー <br>-ドを表示」ボタンを押して表示されたコー <br>-ドを表示」ボタンを押して表示されたコー <br>-ドを表示」ボタンを押して表示されたコー <br>-ドを表示」ボタンを押して表示されたコー <br>-ドを表示」ボタンを押して表示されたコー <br>-ドを表示」ボタンを選択してくたさい。<br>-<br>-<br>-<br>-<br>-<br>-<br>-<br>-<br>-<br>-<br>-<br>-<br>-                                                                                                    | レストールされている端末でのお申込みの場合、」<br>さい。<br>-<br>-<br>ルされている端末でのお申込みの場合、お手数T<br>「次へ」ボタンを押してください。                                                                                                    | L記1の手順の後に「セッ<br>ですが「コードを表示」ボ<br>コードを表示」『<br>アカウント追加後「次へ」<br>ボタンをクリックレーアくボ         |  |
| <ol> <li>以下の登録用ニンズルパーコートアップキーを入力」</li> <li>アカウント名</li> <li>キー</li> <li>キーの種類</li> <li>登録用ニ次元パーコードが経<br/>タンを押して表示され、</li> <li>マンを押して表示され、</li> <li>コード表示</li> <li>当社のオンラインサー</li> </ol>                                                                                                    | <ul> <li>キャン」を選択</li> <li>マスパーコードを読み取る</li> <li>ドが読み取れない場合や、コード登録するアプリがイを選択してくだ</li> <li>北洋証券オンラインサービス</li> <li>「コードを表示」ボタンを押して表示されたコー」</li> <li>時間ペース</li> <li>パーコード</li> <li>・「カード</li> <li>・「カードを表示」ボタンを押して表示されたコー」</li> <li>・「コードを表示」ボタンを押して表示されたコー」</li> <li>・「コードを表示」</li> <li>・「コードを表示」</li> <li>・「コードを表示」</li> &lt;</ul> | レストールされている端末でのお申込みの場合、」<br>さい。<br>-<br>-ルされている端末でのお申込みの場合、お手数T<br>「次へ」ボタンを押してください。                                                                                                    | LEIIの手順の後に「セッ<br>ですが「コードを表示」ボ<br>コードを表示」 「<br>アカウント追加後「次へ」<br>ボタンをクリックしてくだ<br>さい。 |  |
| <ol> <li>以下の登録用ニンズルバーコート<br/>トアップキーを入力」</li> <li>アカウント名</li> <li>キー</li> <li>キーの種類</li> <li>登録用二次元パーコードが構<br/>タンを押して表示され。</li> <li>ニンズ元パーコードが構<br/>タンを押して表示され。</li> <li>ニンズーパーコードが構<br/>メーセキュリティ上のジェーク・ドネ</li> <li>コード表示</li> <li>当社のオンラインサー</li> </ol>                                         | キャン」を選択<br>(アルバーコードを読み取る)<br>-ドが読み取れない場合や、コード登録するアプリがイ、<br>を選択後、以下を入力して追加ボタンを選択してくだ<br>1.17年で表示」ボタンを押して表示されたコート<br>時間ペース<br>バーコード<br>パーコード<br>-ドを表示」ボタンを押して表示されたコート<br>時間ペース<br>バーコード<br>-ビス用アカウントが追加されたことを確認しましたら、<br>次                                                                                                    | シストールされている端末でのお申込みの場合、」<br>さい。                                                                                                    | L記1の手順の後に「セッ<br>ですが「コードを表示」ボ<br>コードを表示」 で<br>アカウント追加後「次へ」<br>ボタンをクリックしてくだ<br>さい。  |  |
| <ol> <li>以下の登録用ニンズルバーコートアップキーを入力」</li> <li>アカウント名</li> <li>キー</li> <li>キーの種類</li> <li>登録用ニ次元パーコードが経<br/>タンを押して表示され、</li> <li>コード表示</li> <li>当社のオンラインサー</li> </ol>                                                                                                    | キャン」を選択<br>CTJ (- コードを読み取る<br>- ドが読み取れない場合や、コード登録するアプリがイ<br>を選択後、以下を入力して追加ボタンを選択してくだ<br>北洋証券オンラインサービス<br>「コードを表示」ボタンを押して表示されたコー <br>時間ペース<br>バーコード<br>- ドを表示」ボタンを押して表示されたコー <br>時間ペース<br>バーコード<br>- ドを表示」ボタンを押して表示されたコー <br>時間ペース<br>バーコード<br>- ドを表示」ボタンを押して表示されたコー <br>- ドロードを表示」ボタンを押して表示されたコー <br>- ドロードを表示」ボタンを押して表示されたコー <br>- ドロードを表示」ボタンを押して表示されたコー <br>- ドロード<br>- ビス用アカウントが追加されたことを確認しましたら.                                                                                                    | レストールされている端末でのお申込みの場合、」<br>さい。<br>-<br>-<br>ルされている端末でのお申込みの場合、お手数T<br>「次へ」ボタンを押してください。                                                                                                    | L記1の手順の後に「セッ<br>ですが「コードを表示」ボ<br>コードを表示」<br>アカウント追加後「次へ」<br>ボタンをクリックしてくだ<br>さい。    |  |
| <ol> <li>以下の登録用ニンズルパーコートアップキーを入力」</li> <li>アカウント名</li> <li>キー</li> <li>キーの種類</li> <li>登録用ニ次元パーコードが増<br/>タンを押して表示され<br/>**セキュリティ上のジョード表示</li> <li>当社のオンラインサー</li> </ol>                                                                                                    | キャン」を選択<br>にアノ(ーコードを読み取る)<br>ードが読み取れない場合や、コード登録するアプリがイ<br>を選択後、以下を入力して追加ボタンを選択してくた<br>1.17<br>「コードを表示」ボタンを押して表示されたコー <br>時間ペース<br>パーコード<br>たみ取れない場合や、コード登録するアプリがインストト<br>たコードを、ご利用のアプリに入力してください。<br>生由により、初期状態を非表示にしています。<br>-ビス用アカウントが追加されたことを確認しましたら.<br>次                                                                                                    | レストールされている端末でのお申込みの場合、」<br>さい。 ルされている端末でのお申込みの場合、お手数で - 「次へ」ボタンを押してください。                                                                                                    | LE1099順の後に「セッ<br>====================================                             |  |
| <ol> <li>以下の登録用ニンズルバーコートアップキーを入力」</li> <li>アカウント名</li> <li>キー</li> <li>キーの種類</li> <li>登録用ニ次元パーコードが構 タンを押して表示され         <ul> <li>ケンを押して表示され</li></ul></li></ol>                                                                                                    | <ul> <li>キャン」を選択<br/>CTU(-コードを読み取る</li> <li>ドが読み取れない場合や、コード登録するアプリがイ<br/>を選択後、以下を入力して追加ボタンを選択してくだ         <ul> <li>北洋証券オンラインサービス</li> <li>「コードを表示」ボタンを押して表示されたコー <br/>時間ペース</li> </ul> </li> <li>バーコード</li> <li>あみ取れない場合や、コード登録するアプリがインスト<br/>により、初期状態を非表示にしています。</li> <li>・ビス用アカウントが追加されたことを確認しましたら、         <ul> <li>次</li> </ul> </li> <li>して、以下ダウンロードアプリが-</li> </ul>                                                                                                    | ンストールされている端末でのお申込みの場合、」<br>さい。 ・・・・・・・・・・・・・・・・・・・・・・・・・・・・・・・・・・                                                                                                    | L記1の手順の後に「セッ<br>ですが「コードを表示」ボ<br>コードを表示」 ズ<br>アカウント追加後「次へ」<br>ボタンをクリックしてくだ<br>さい。  |  |
| <ol> <li>以下の登録用ニンズル(-コ-ト/アップキーを入力)</li> <li>アカウント名</li> <li>キー</li> <li>キーの種類</li> <li>登録用ニ次元</li> <li>登録用ニ次元</li> <li>ご次元パーコードが増<br/>タンを押して表示され、<br/>マンスティ上のジェーン</li> <li>コード表示</li> <li>当社のオンラインサー</li> <li>各端末にこて</li> <li>「Google</li> </ol>                                                | <ul> <li>キャン」を選択<br/>(アノ(-コードを読み取る)</li> <li>・ドが読み取れない場合や、コード登録するアプリがイ<br/>を選択後、以下を入力して追加ボタンを選択してくだ<br/>1、12ードを表示」ボタンを押して表示されたコー <br/>時間ペース</li> <li>パーコード</li> <li>パーコード</li> <li>むか取れない場合や、コード登録するアプリがインスト<br/>いたコードを、ご利用のアプリに入力してください。<br/>生由により、初期状態を非表示にしています。</li> <li>・ビス用アカウントが追加されたことを確認しましたら、<br/>次</li> <li>て、以下ダウンロードアプリが-<br/>Authenticator(Google認証)</li> </ul>                                                                                                    | <ul> <li>シストールされている端末でのお申込みの場合、」</li> <li>シストールされている端末でのお申込みの場合、お手数で</li> <li>ールされている端末でのお申込みの場合、お手数で</li> <li>「次へ」ボタンを押してください。</li> <li>「次へ」ボタンを押してください。</li> <li>インストール済の場合はそち</li> <li>インストール済の場合はそち</li> <li>インステム)」をダウンロードで</li> </ul>                                                                                                    | L記10手順の後に「セッ<br>====================================                              |  |
| <ol> <li>以下の登録用ニンズルバーコートアップキーを入力」</li> <li>アカウント名</li> <li>キー</li> <li>キーの種類</li> <li>登録用ニ次元</li> <li>登録用ニ次元</li> <li>登録用ニ次元</li> <li>ご次元パーコードが組<br/>タンを押して表示され、</li> <li>コード表示</li> <li>当社のオンラインサー</li> <li>各端末にて、</li> <li>「Google</li> </ol>                                                 | <ul> <li>キャン」を選択<br/>CTJ(-コードを読み取る</li> <li>トが読み取れない場合や、コード登録するアプリがイ<br/>を選択後、以下を入力して追加ボタンを選択してくだ<br/>1000000000000000000000000000000000000</li></ul>                                                                                                    | <ul> <li>シストールされている端末でのお申込みの場合、」</li> <li>・</li> <li>・</li> <li< td=""><td>LEIIの手順の後に「セッ<br/>ですが「コードを表示」ボ<br/>フードを表示」 ボ<br/>アカウント追加後「次へ」<br/>ボタンをクリックしてくだ<br/>さい。</td><td></td></li<></ul> | LEIIの手順の後に「セッ<br>ですが「コードを表示」ボ<br>フードを表示」 ボ<br>アカウント追加後「次へ」<br>ボタンをクリックしてくだ<br>さい。 |  |
| <ol> <li>以下の登録用ニンズル(-コ-ト/アップキーを入力)</li> <li>アカウント名</li> <li>キー</li> <li>キーの種類</li> <li>登録用ニ次元</li> <li>登録用ニ次元</li> <li>ご次元パーコードが能<br/>タンを押して表示され、</li> <li>コード表示</li> <li>当社のオンラインサー</li> <li>各端末にこて</li> <li>「Google</li> </ol>                                                                | <ul> <li>キャン」を選択<br/>(アノ(-コードを読み取る)</li> <li>・ドが読み取れない場合や、コード登録するアプリがイ<br/>を選択後、以下を入力して追加ボタンを選択してくだ<br/>1、12ードを表示」ボタンを押して表示されたコー<br/>時間ペース</li> <li>パーコード</li> <li>ジードのであった。</li> <li>シの取れない場合や、コード登録するアプリがインスト<br/>たコードを、ご利用のアプリに入力してください。<br/>生由により、初期状態を非表示にしています。</li> <li>・ビス用アカウントが追加されたことを確認しましたら、<br/>次</li> <li>て、以下ダウンロードアプリが、<br/>Authenticator(Google認証を)</li> <li>iOS</li> </ul>                                                                                                    | <ul> <li>シストールされている端末でのお申込みの場合、」</li> <li>シュールされている端末でのお申込みの場合、お手数で</li> <li>ールされている端末でのお申込みの場合、お手数で</li> <li>「次へ」ボタンを押してください。</li> <li>インストール済の場合はそち</li> <li>インストール済の場合はそち</li> <li>マステム)」をダウンロードで</li> </ul>                                                                                                    | LEI1の手順の後に「セッ                                                                     |  |
| <ol> <li>以下の登録用ニンズルバーコートアップキーを入力」</li> <li>アカウント名</li> <li>キー</li> <li>キーの種類</li> <li>登録用ニ次元</li> <li>登録用ニ次元</li> <li>登録用ニ次元</li> <li>当録録用ニ次元</li> <li>当録録報告</li> <li>本ーの形式</li> <li>二、次元パーコードが認<br/>タンを押して表示され、</li> <li>コード表示</li> <li>当社のオンラインサー</li> <li>各端末にて、</li> <li>「Google</li> </ol> | <ul> <li>キャン」を選択<br/>(アノ(-コードを読み取る)</li> <li>・ドが読み取れない場合や、コード登録するアプリがイ<br/>を選択後、以下を入力して追加ボタンを選択してくださ<br/>1.14証券オンラインサービス 「コードを表示」ボタンを押して表示されたコート<br/>時間ペース </li> <li>パーコード </li> <li>あ取れない場合や、コード登録するアプリがインスト<br/>いたコードを、ご利用のアプリに入力してください、 を書により、初期状態を非表示にしています。 </li> <li>・ビス用アカウントが追加されたことを確認しましたら。 </li> <li>文</li> <li>ノ、以下ダウンロードアプリが-<br/>Authenticator(Google認証ES<br/>iOS </li> </ul>                                                                                                    | <ul> <li>シストールされている端末でのお申込みの場合、」</li> <li>・</li> <li>・</li> <li< td=""><td>LEI1の手順の後に「セッ<br/>すずが「コードを表示」ボ<br/>アカウント追加後「次へ」<br/>がろうしたった<br/>さい。</td><td></td></li<></ul>                    | LEI1の手順の後に「セッ<br>すずが「コードを表示」ボ<br>アカウント追加後「次へ」<br>がろうしたった<br>さい。                   |  |

92

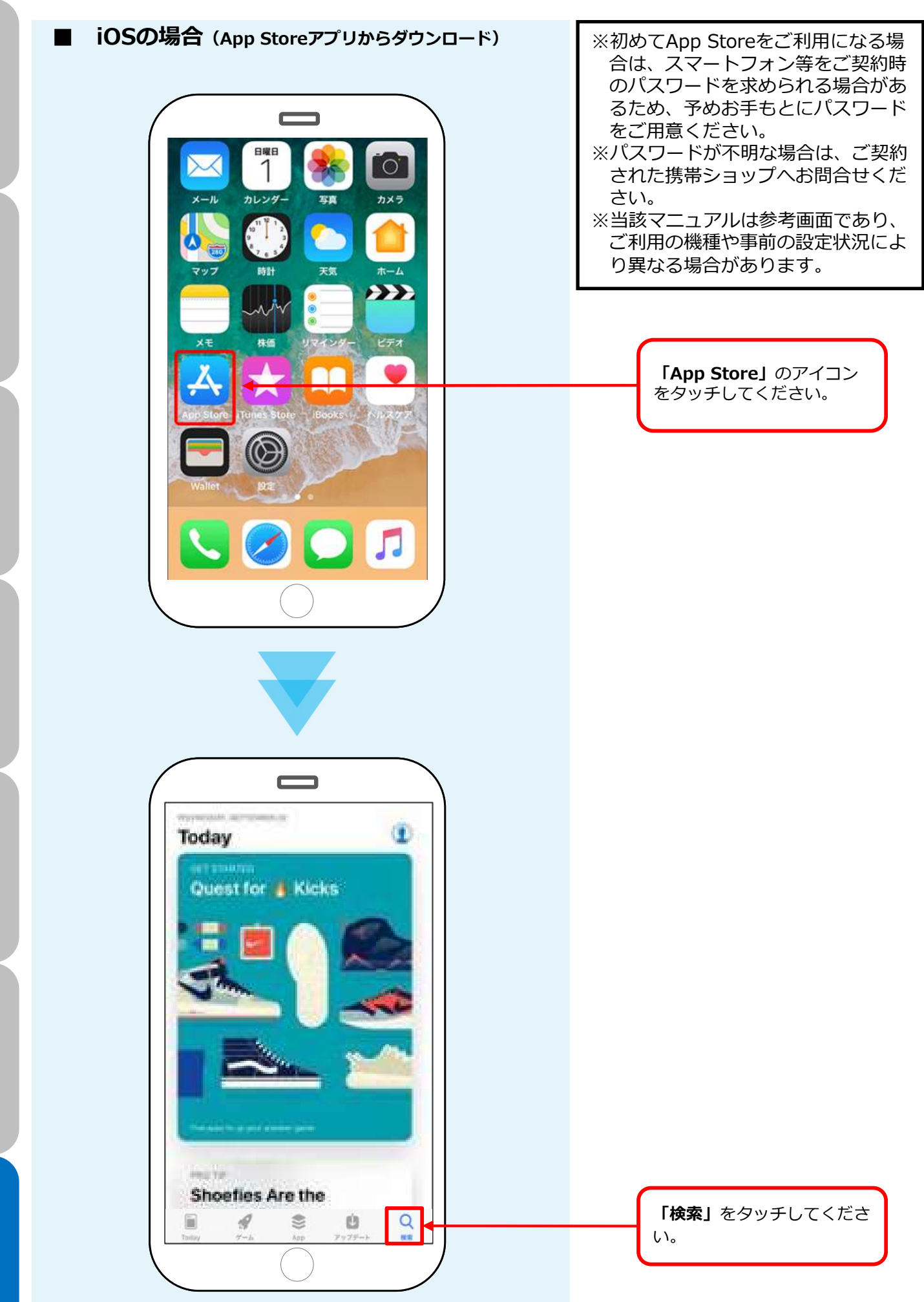

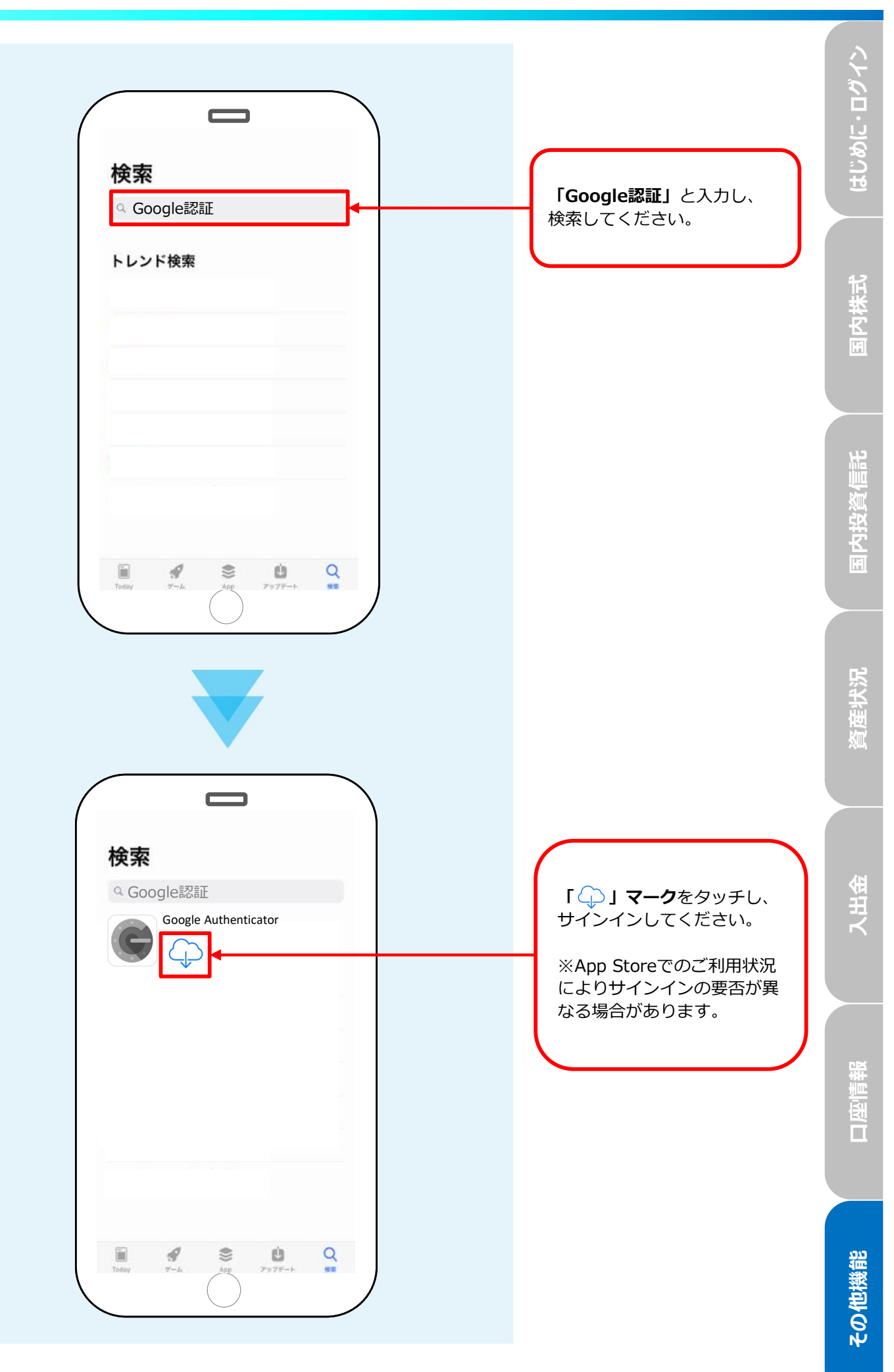

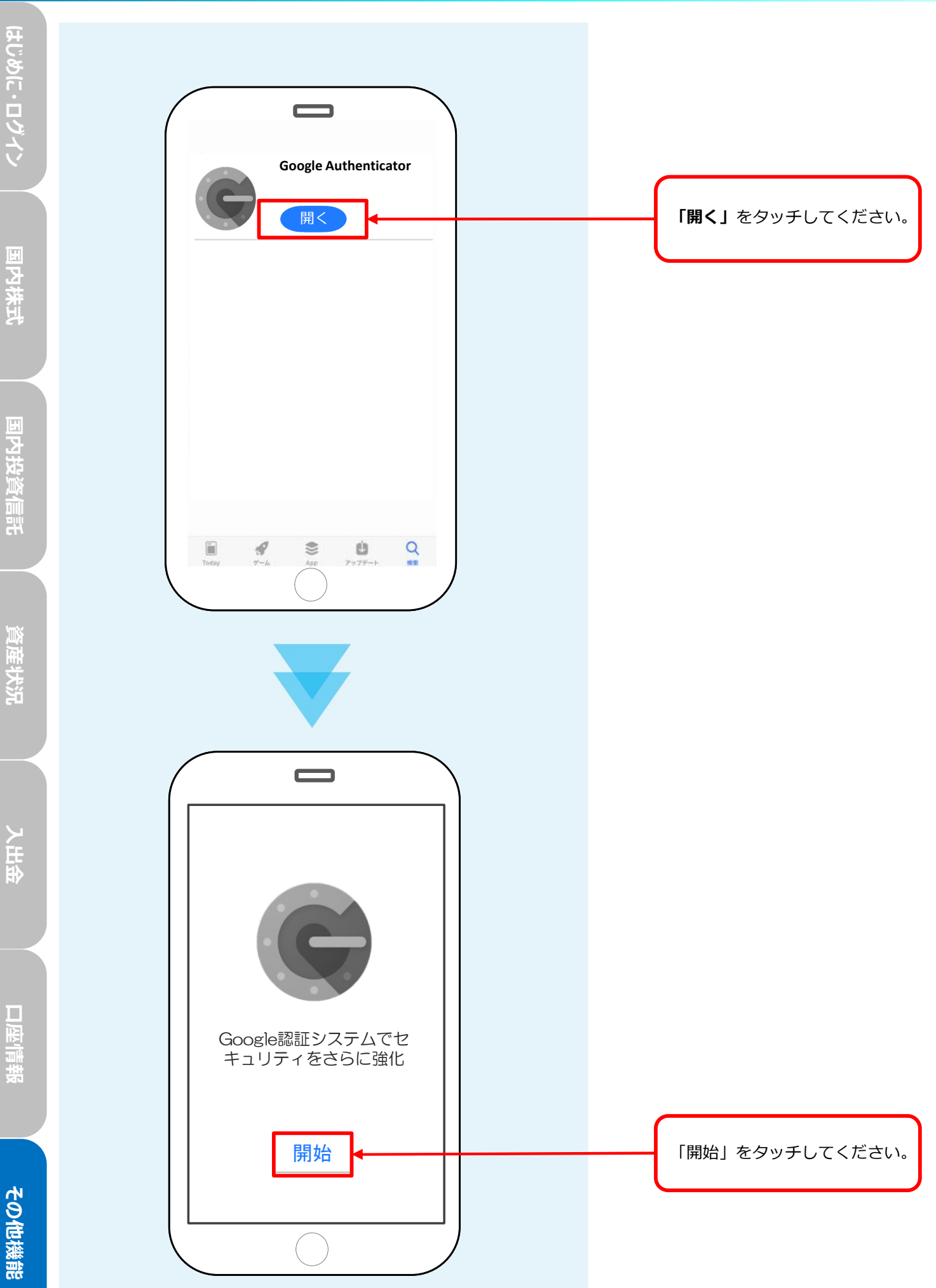

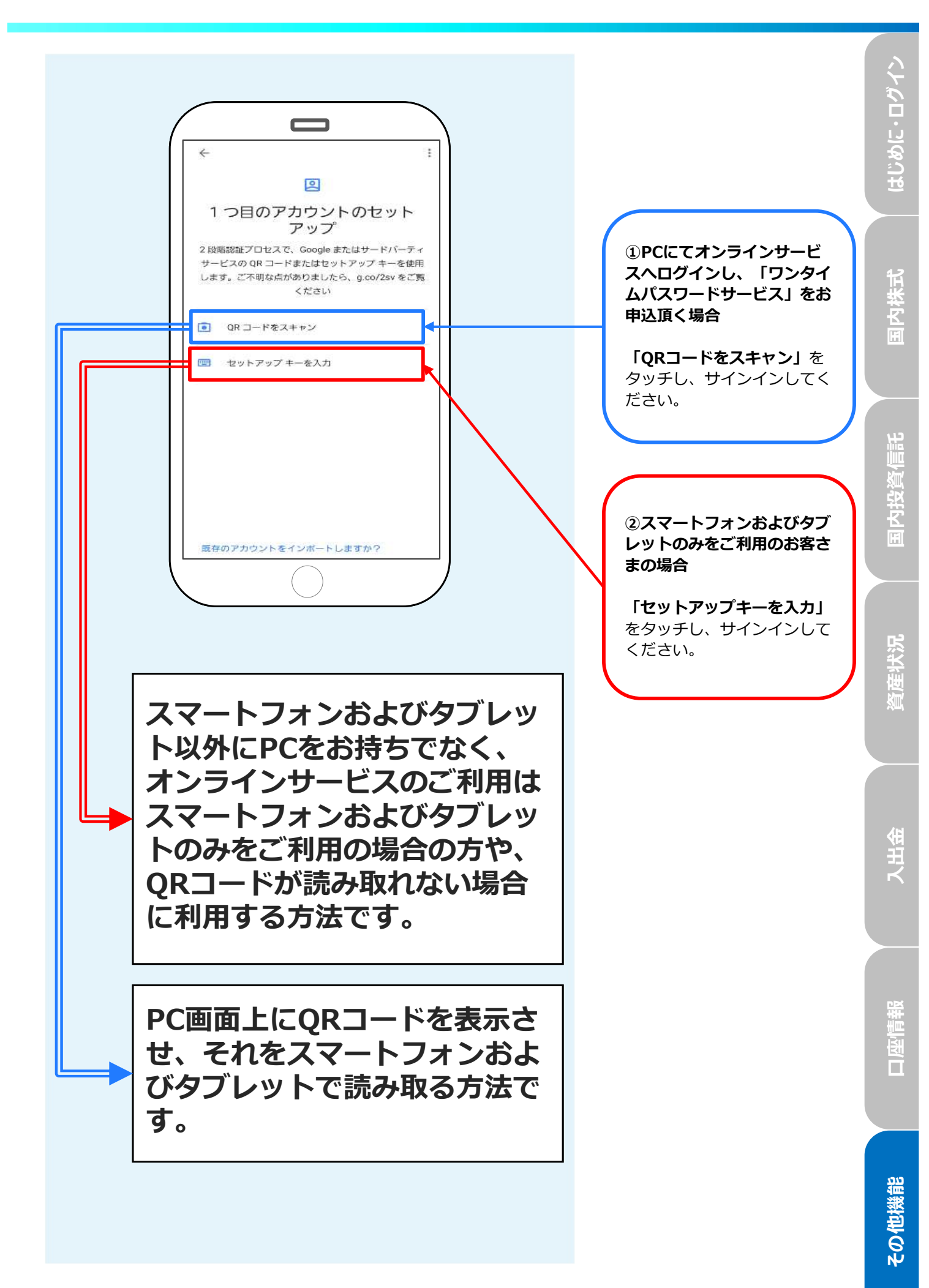

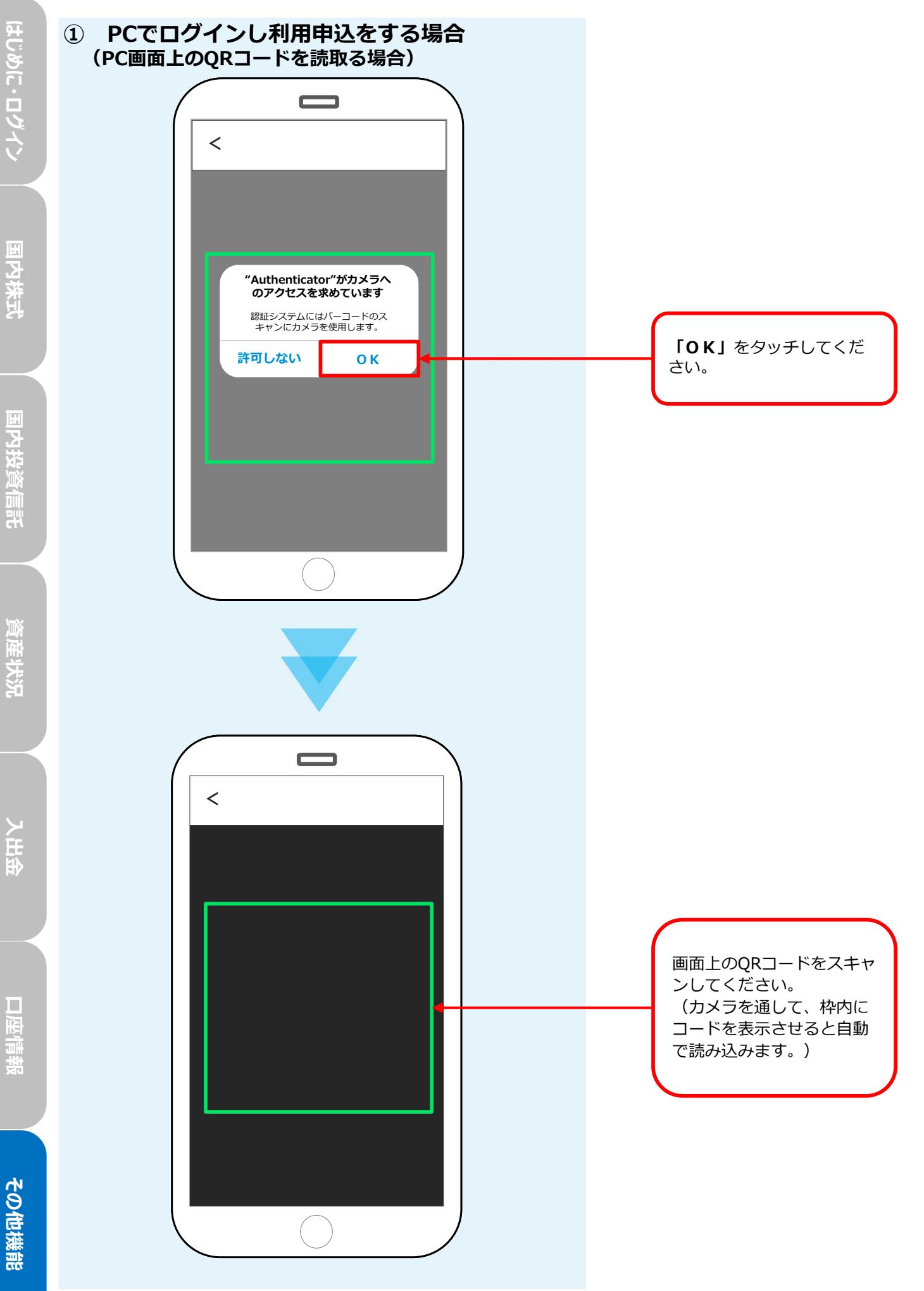

国内投資信託

資産状況

口座情報

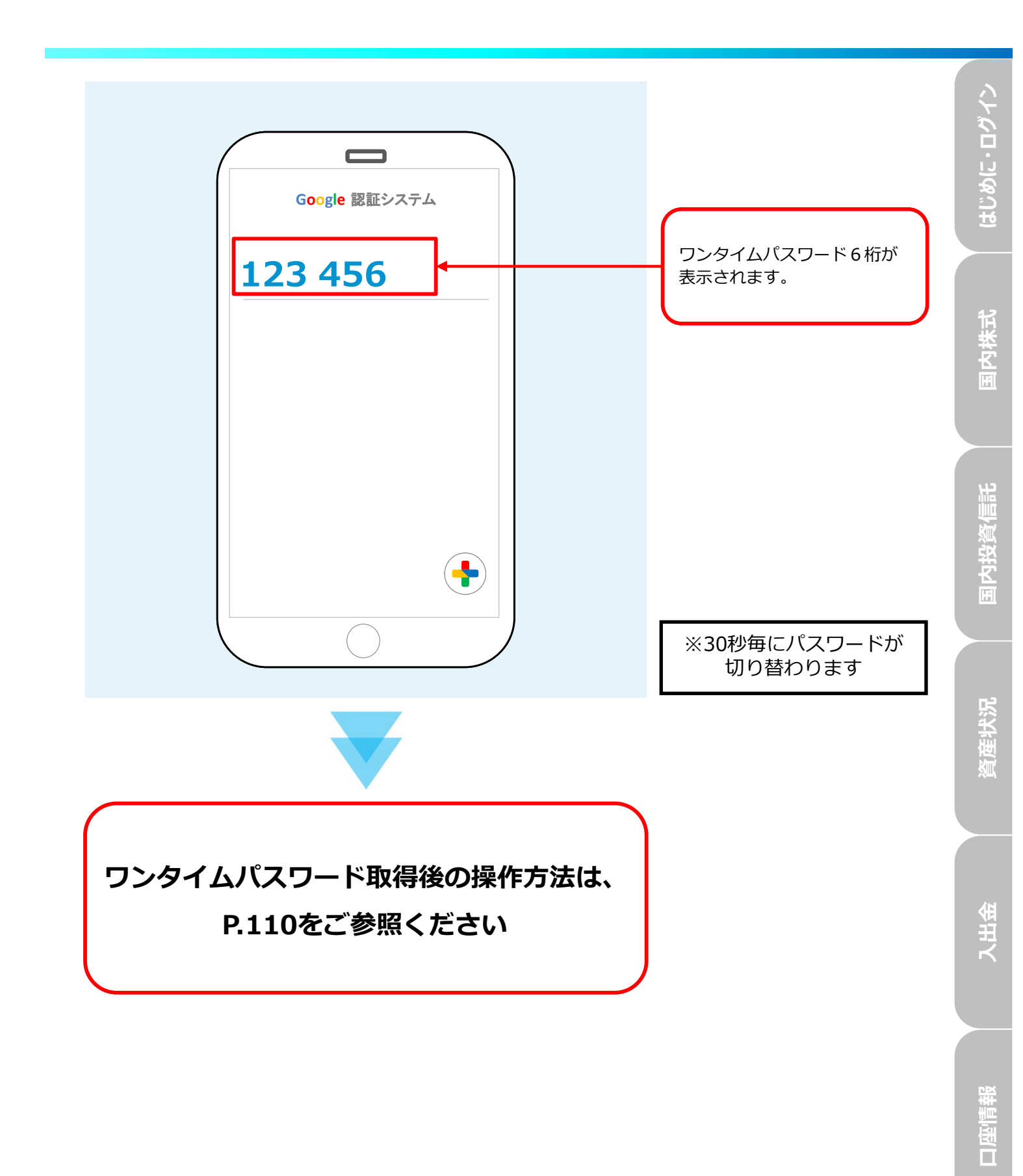

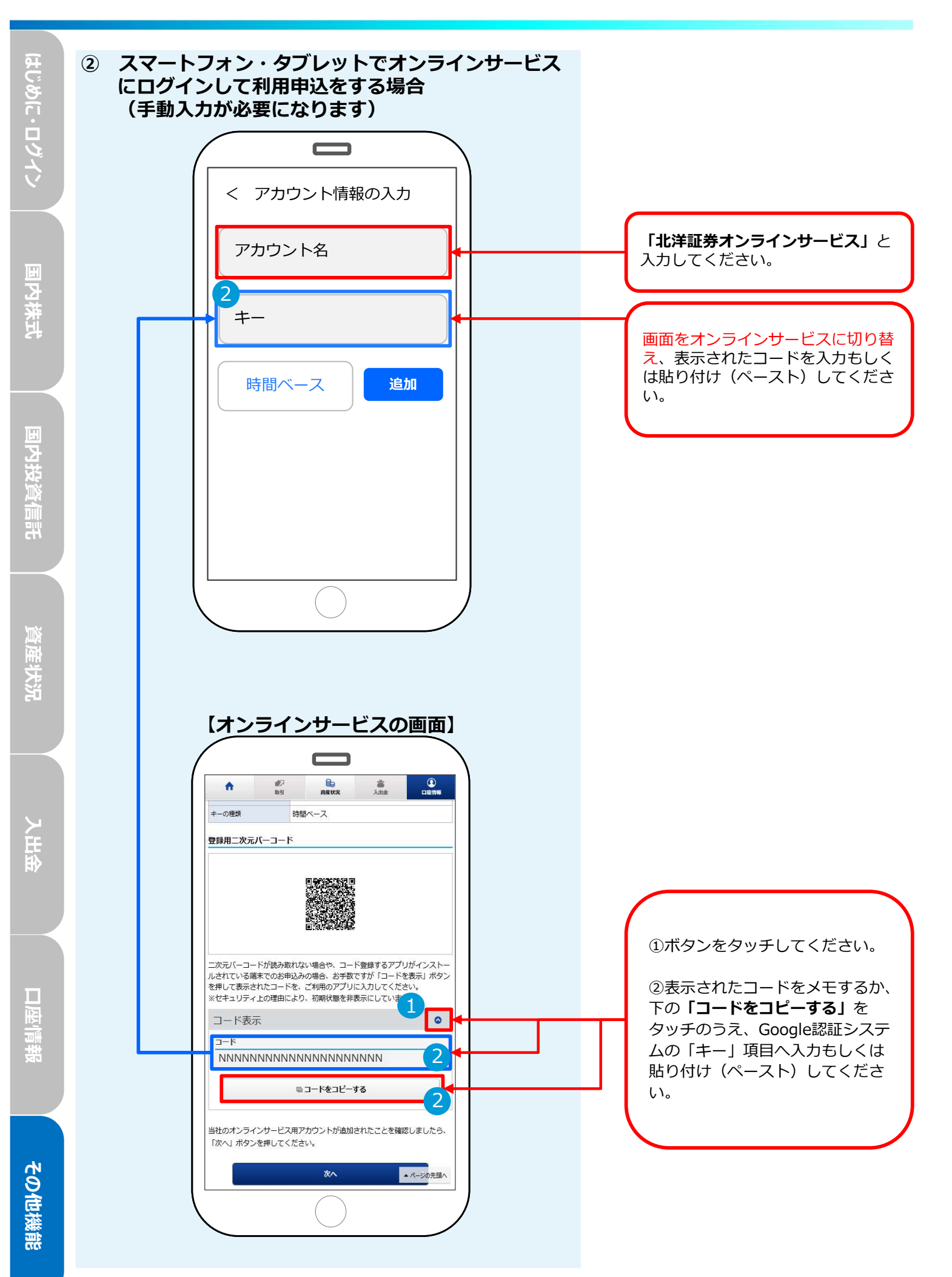

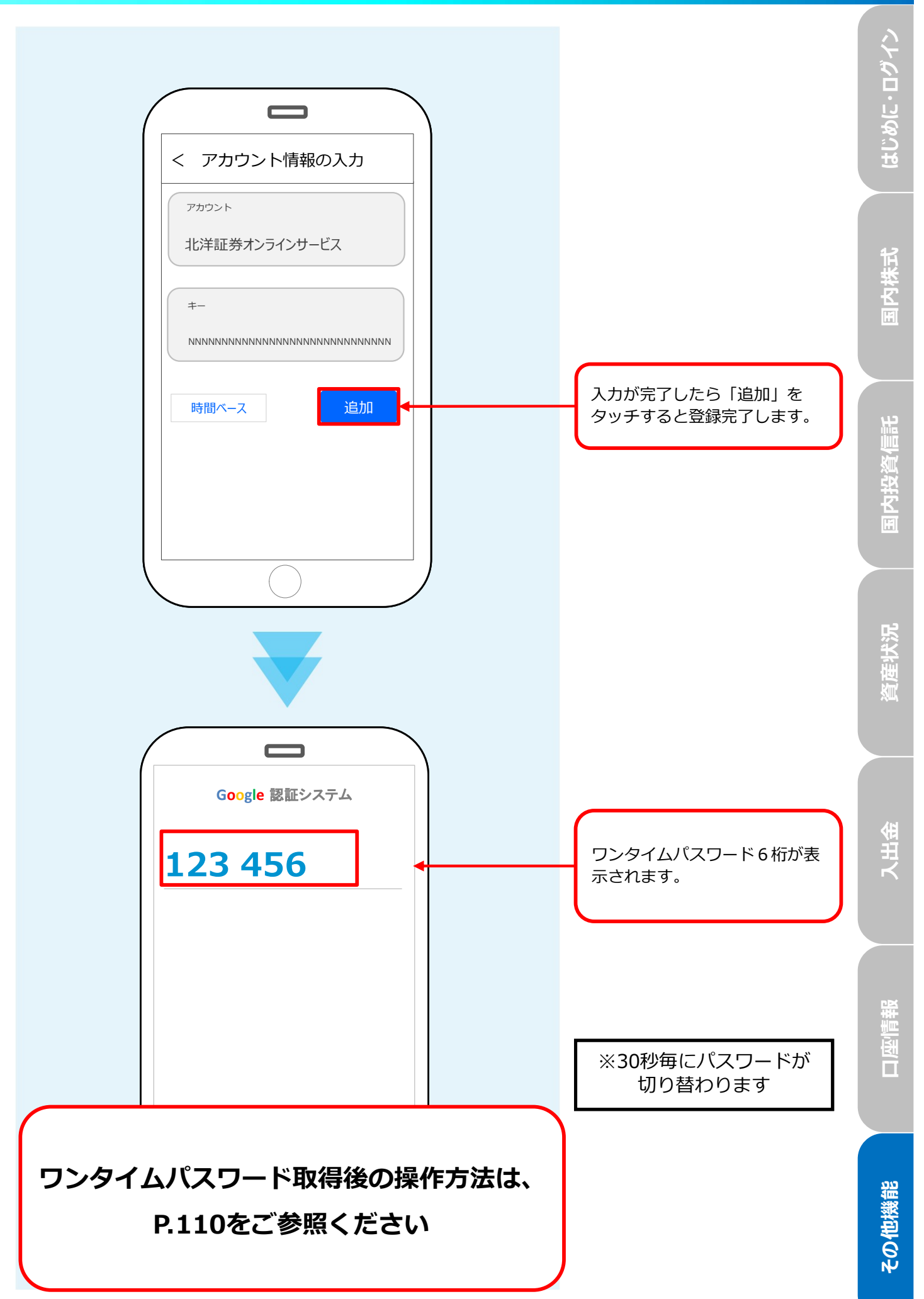

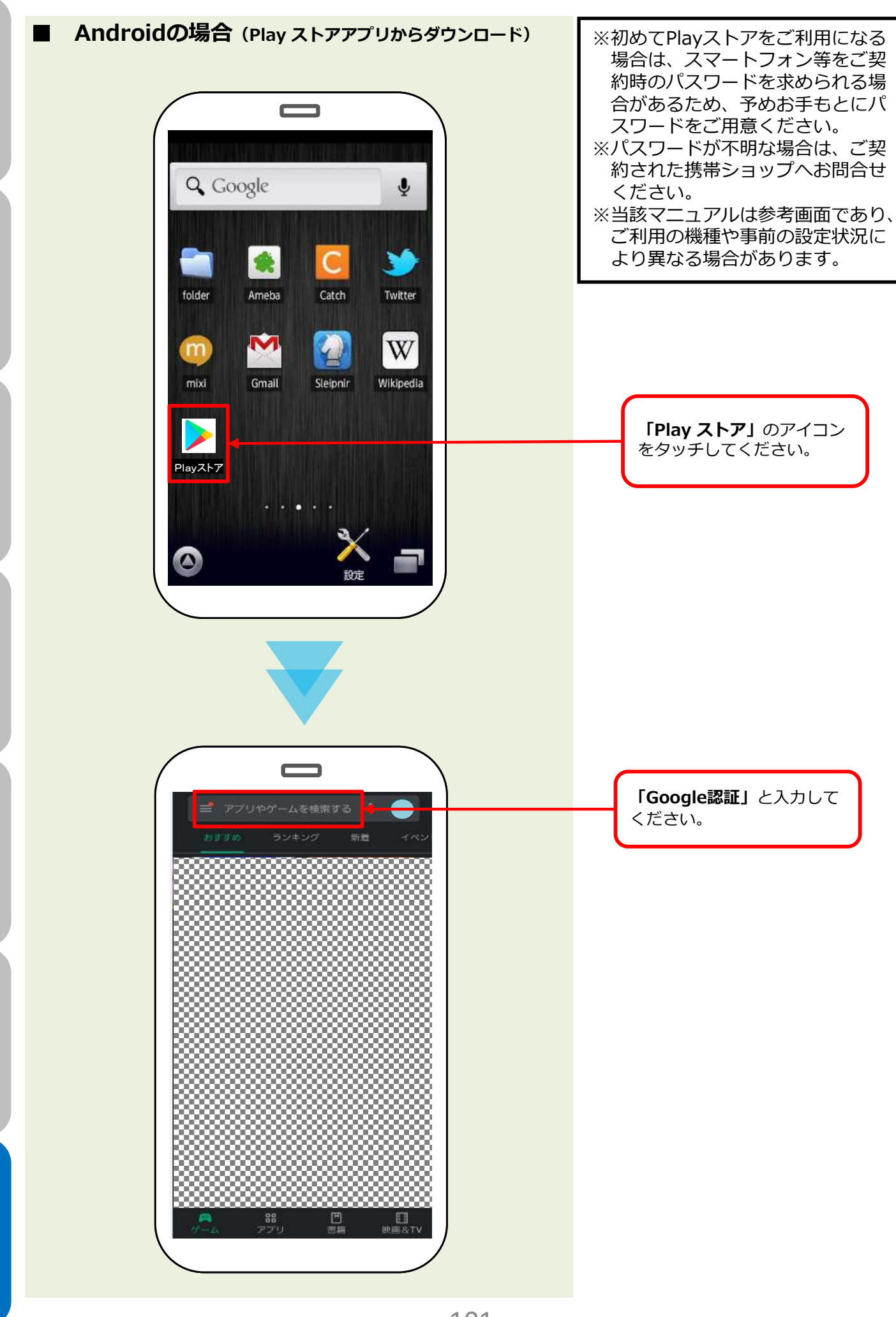

国内投資信託

資産状況

入出金

口座情報

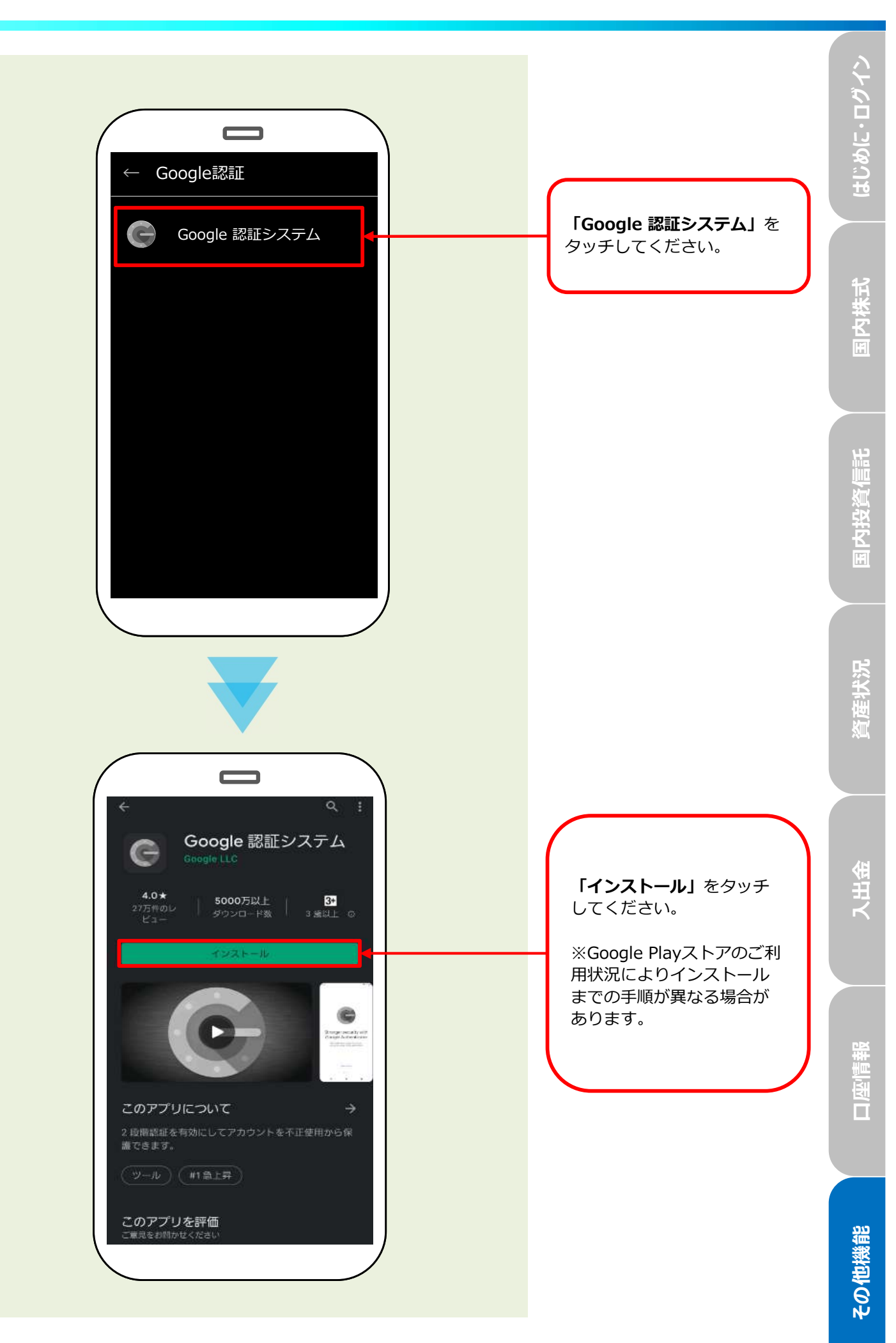

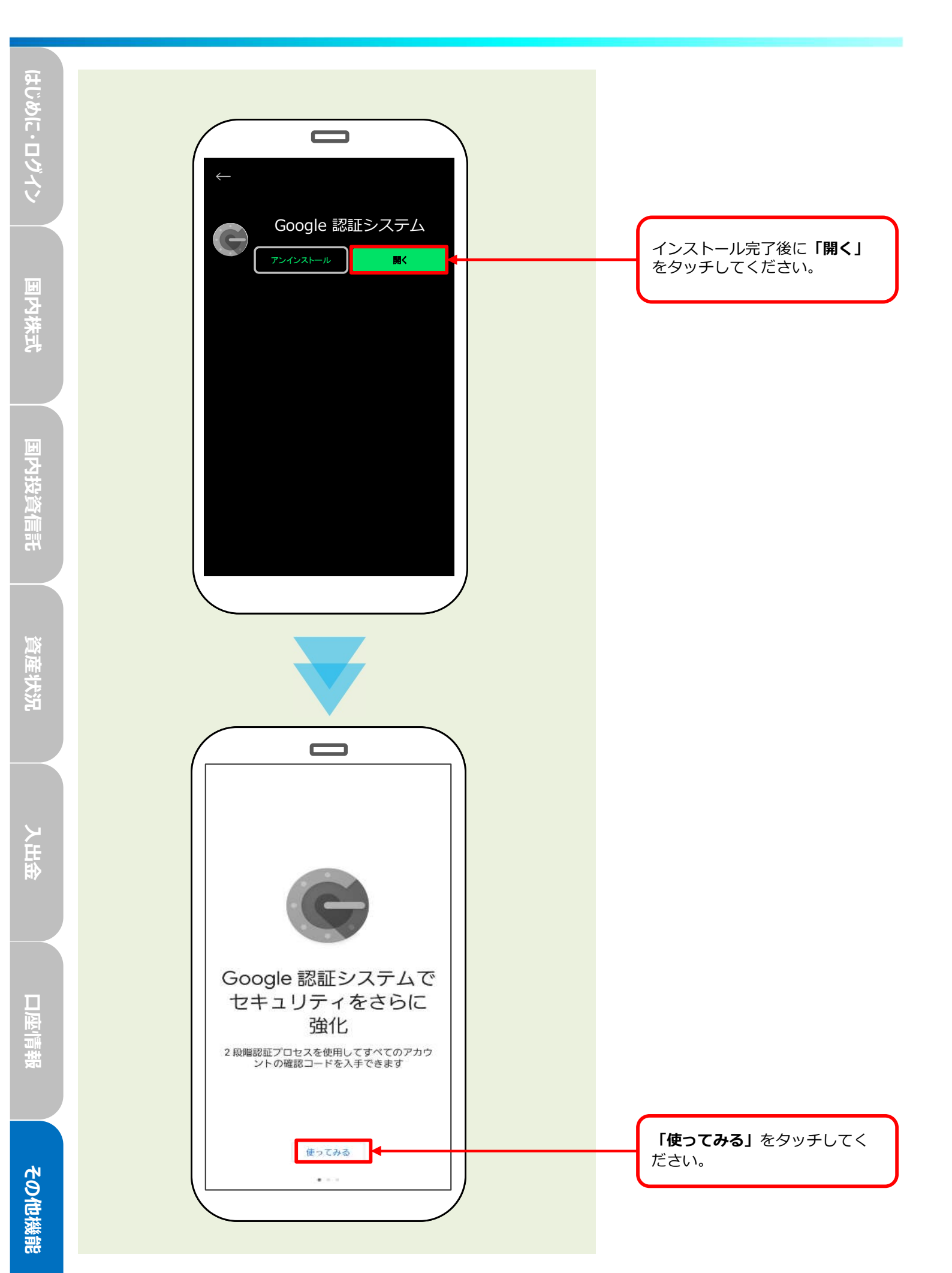

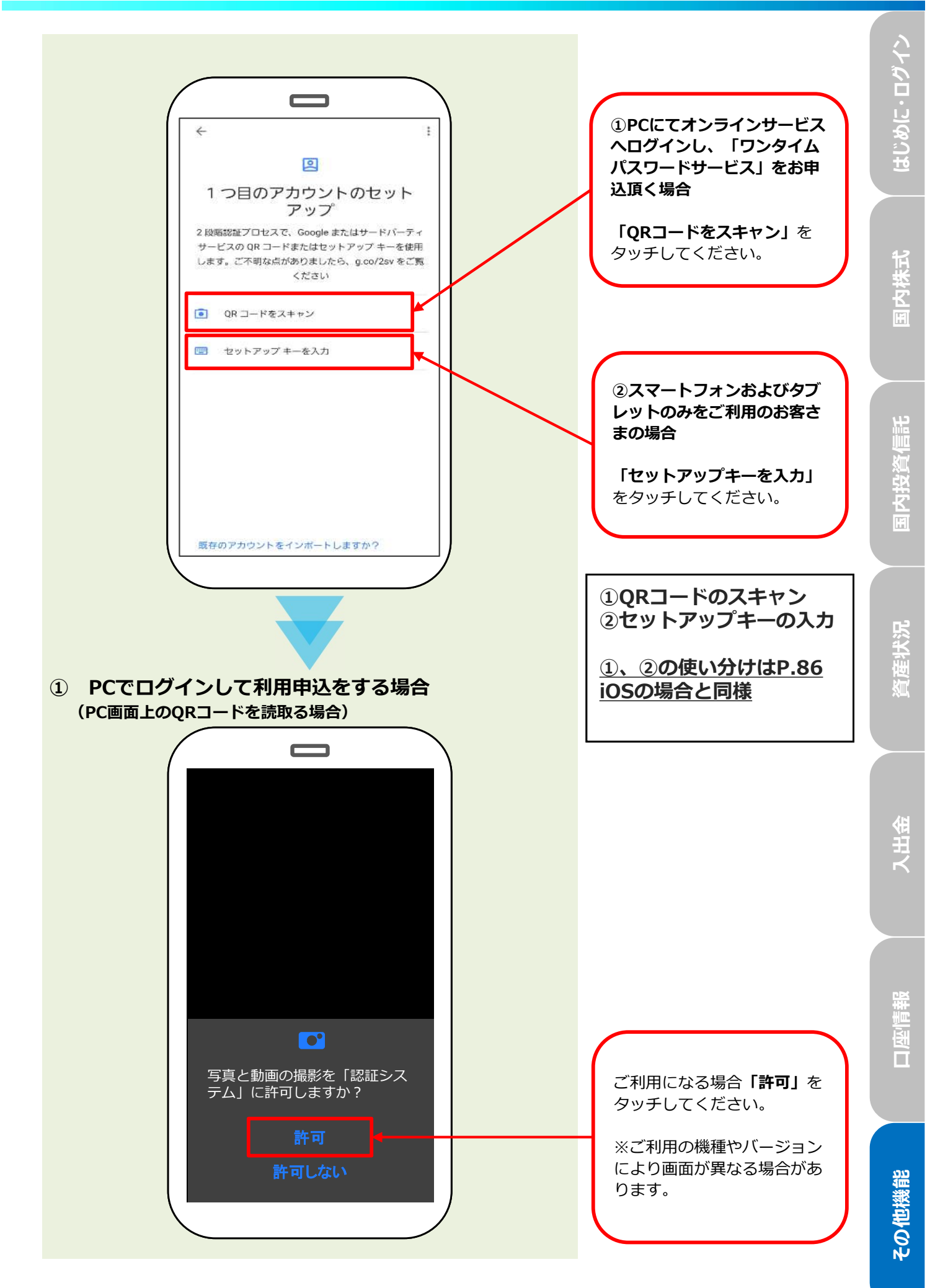

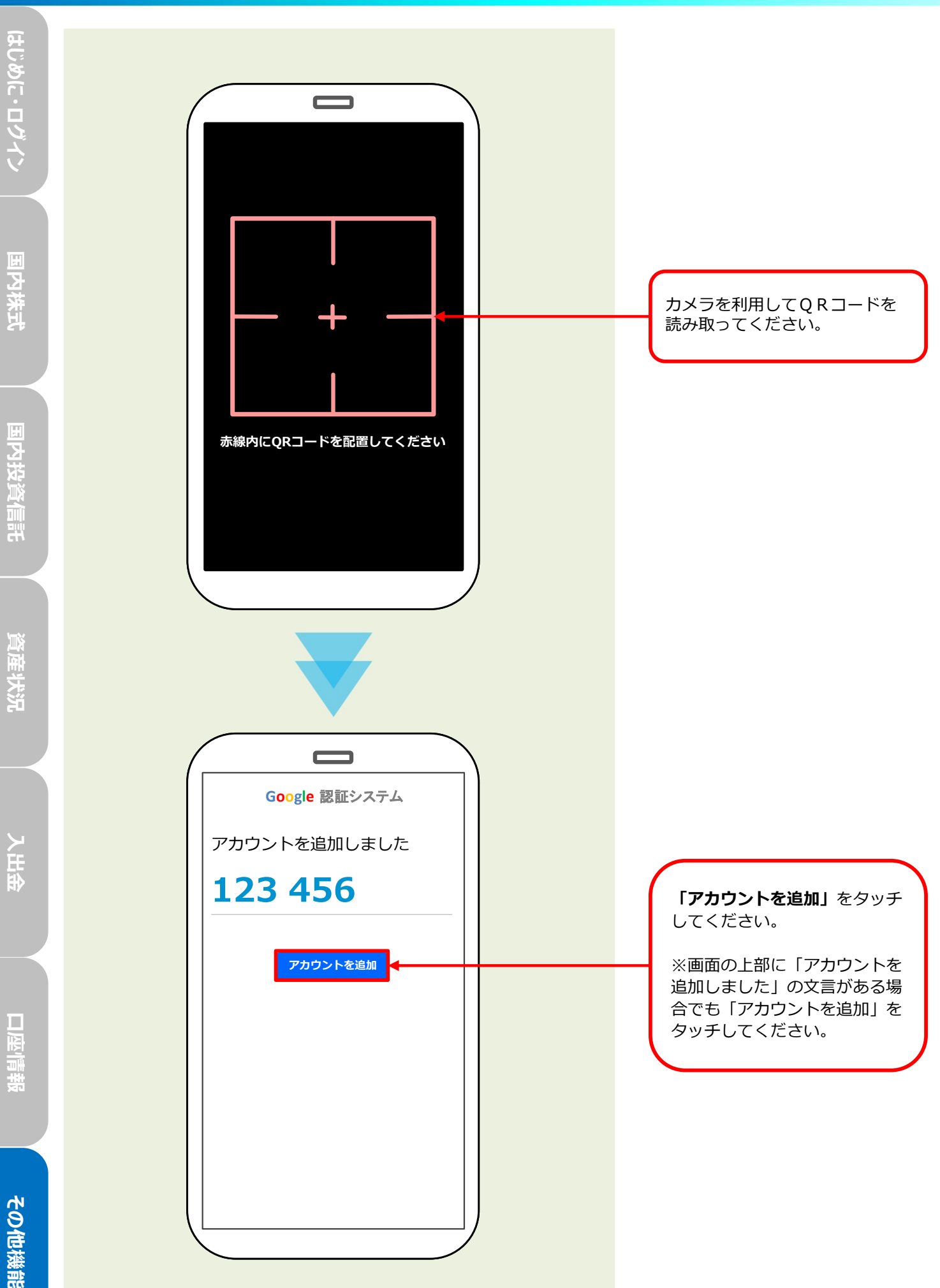

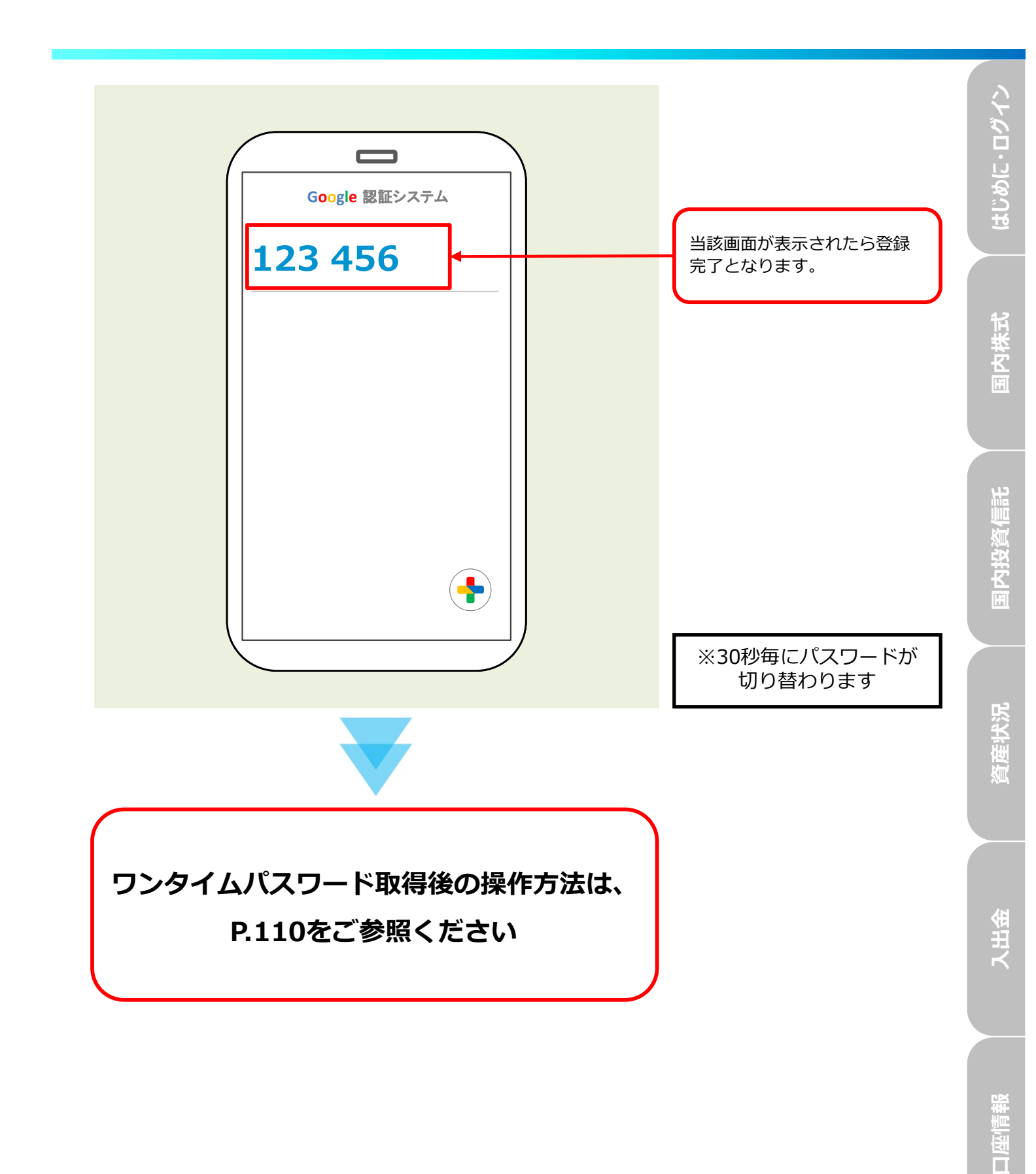

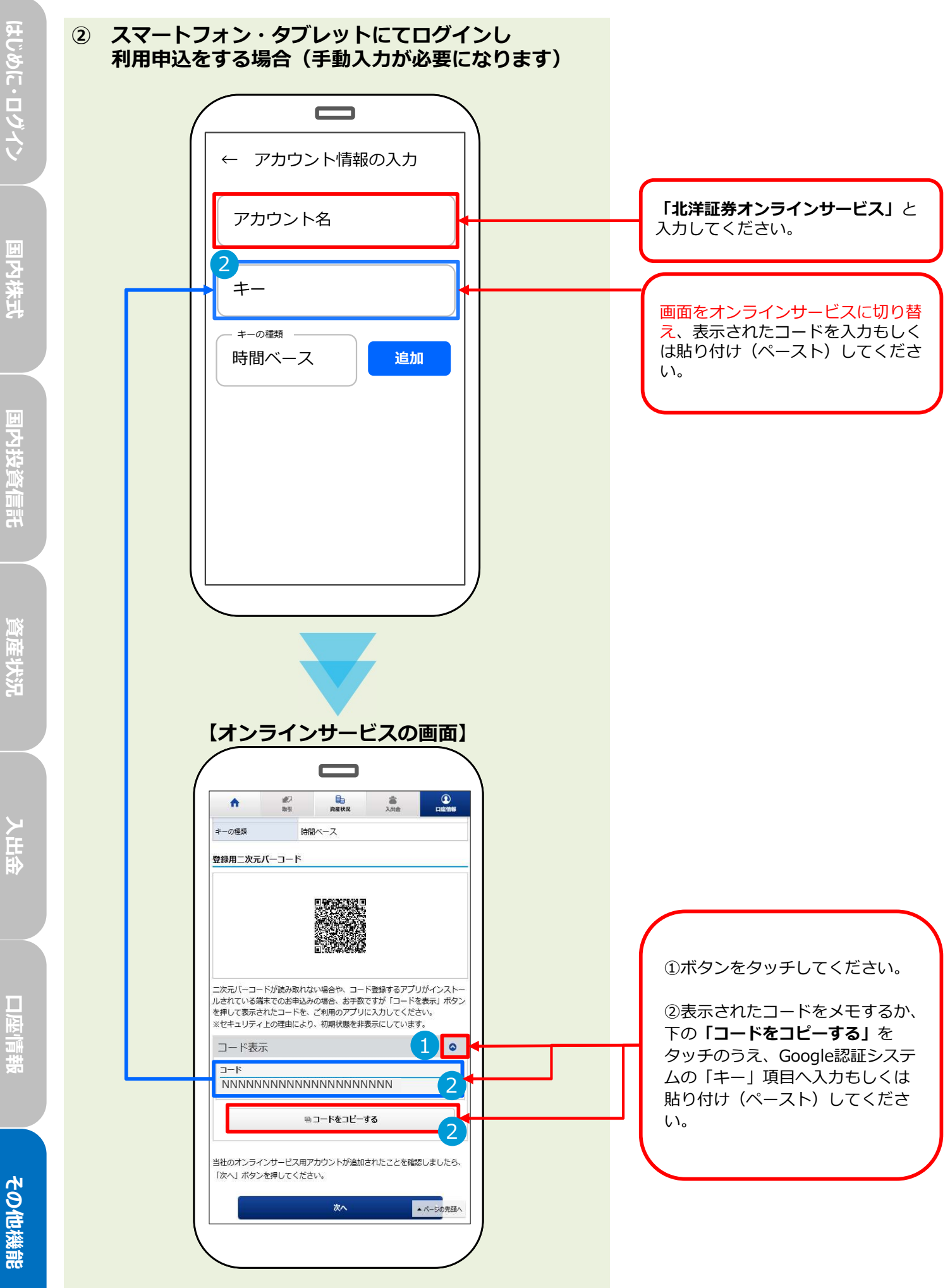

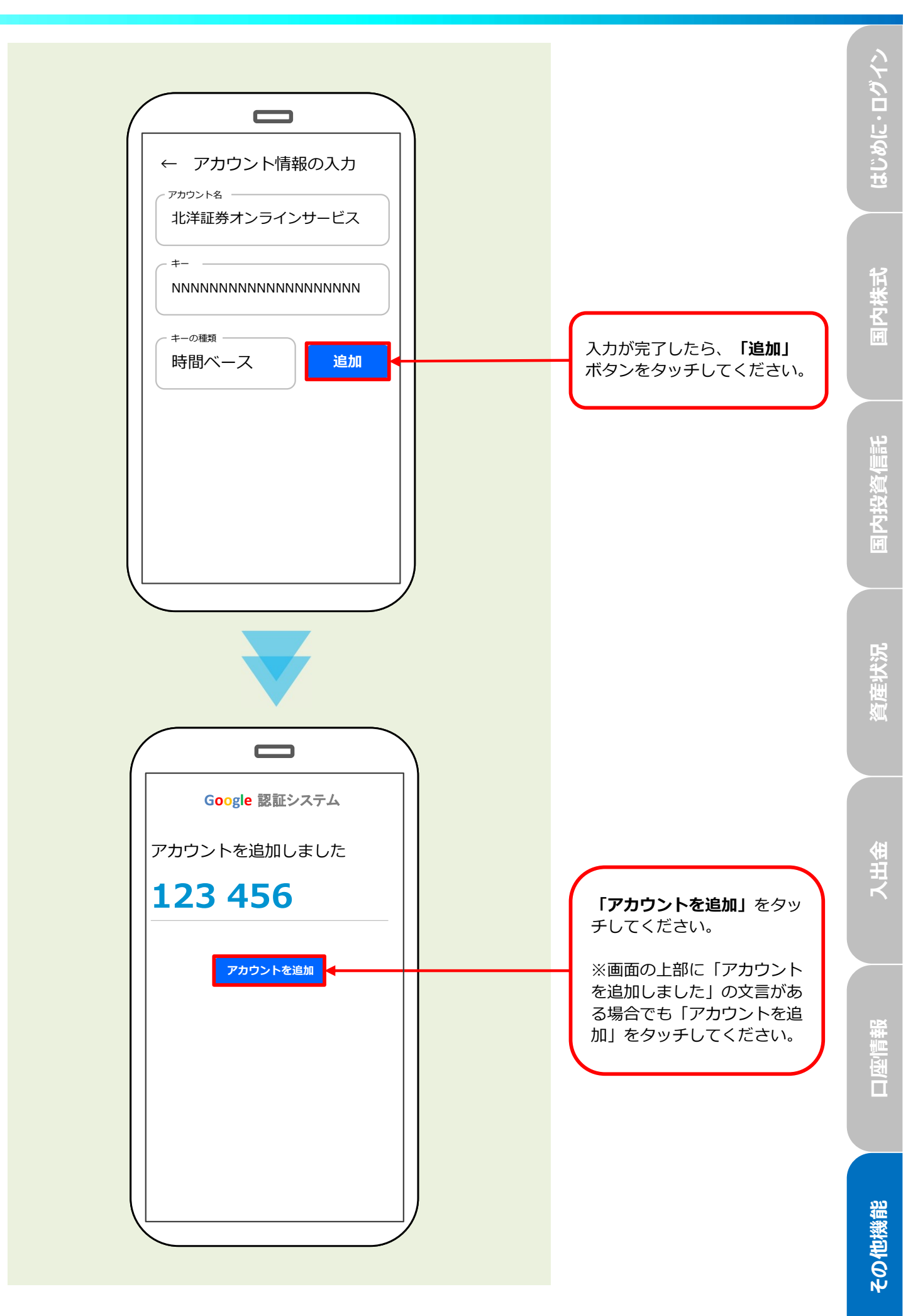

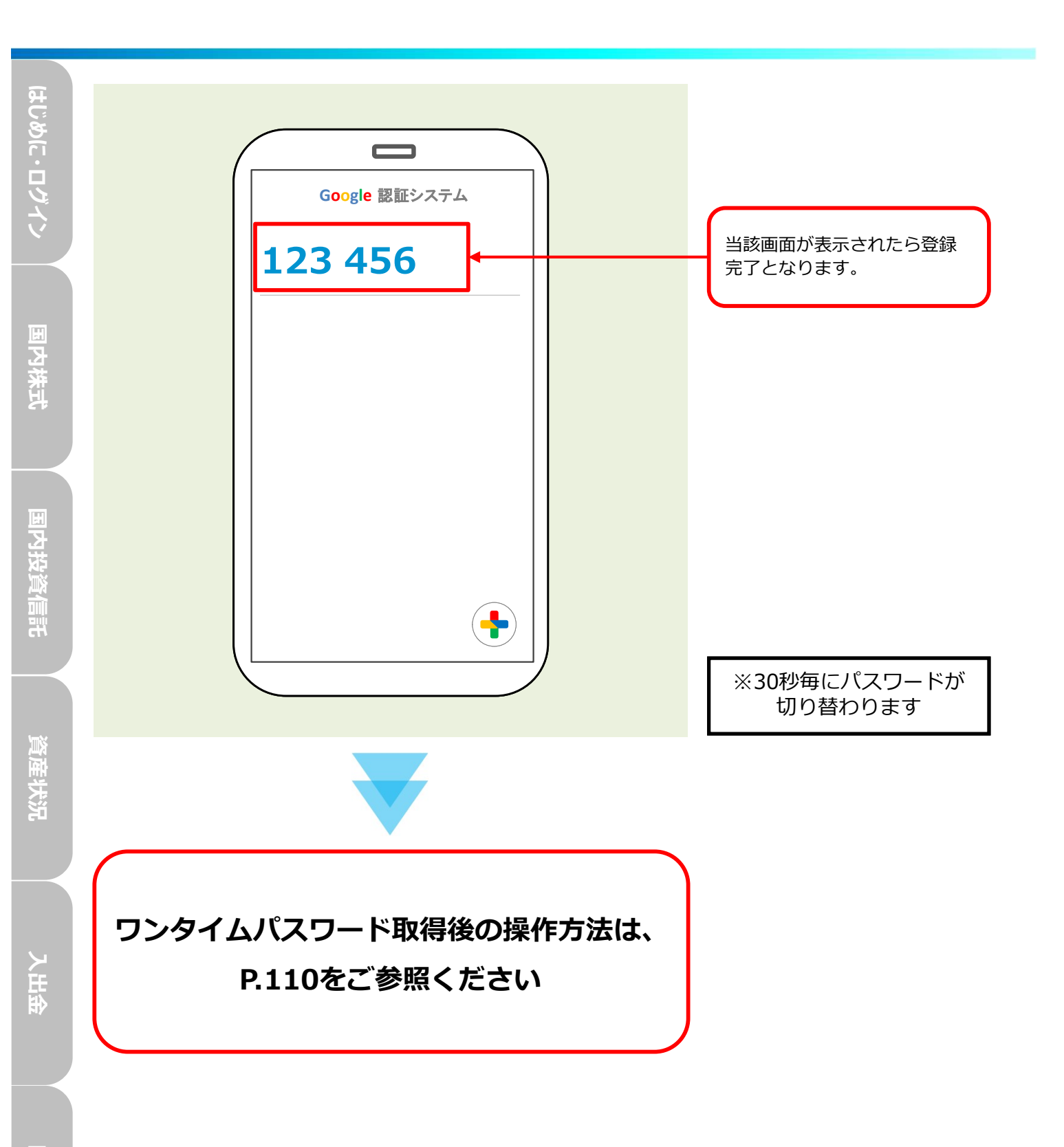

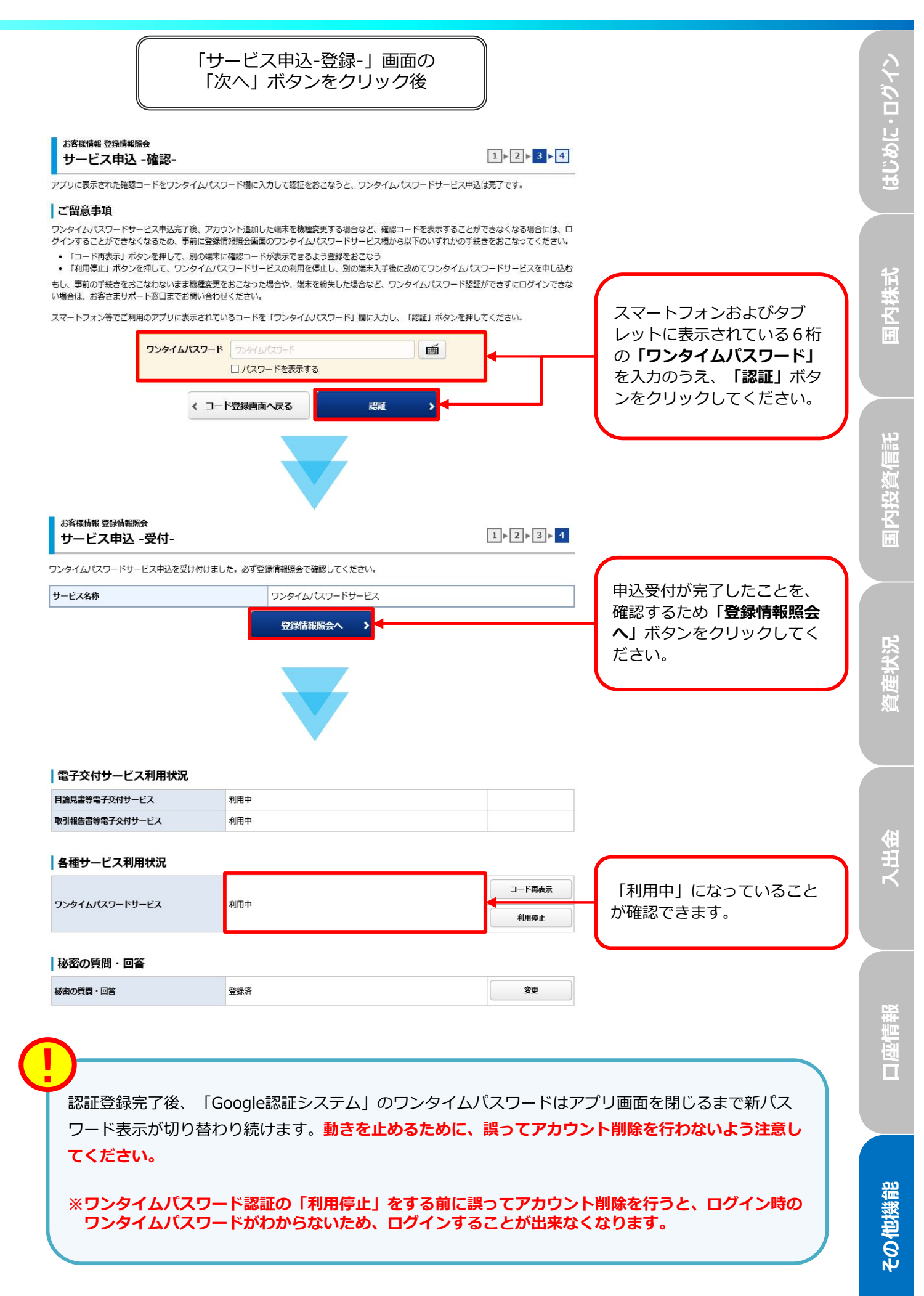

## 2台目以降の端末でワンタイムパスワード認証

#### <利用用途>

スマートフォンにワンタイムパスワード認証を登録後、お手持ちのタブレットにも同様にワンタイムパス ワード認証の機能を搭載することでよりセキュアな環境を作ることが可能です。

(初期登録はどちらの端末に搭載しても構いません。また端末の種類は「スマートフォン-タブレット」 の組み合わせに限定されません。)

「口座情報」⇒「登録情報照会」⇒「各種サービス利用状況(ワンタイムパスワード)」 ⇒「コード再表示」を選択してください。

|      | ₩ 取引          | 🎦 資産状況 | 👛 入出金 | ① 口座情報 |
|------|---------------|--------|-------|--------|
| 客様情報 | 2             |        |       |        |
| 登録情報 | 照会            |        |       |        |
| Eメール | 通知サービス        |        |       |        |
| お知らせ | 照会            |        |       |        |
| メッセー | ジ照会           |        |       |        |
| 取引報告 | 書等電子交付サービス隔会の |        |       |        |
| 目論見書 | 照会            |        |       |        |
| 目論見書 | 交付屆歴          |        |       |        |
|      |               | 2      |       |        |

● 画面上部の「出金可能額」はインターネットから出金指示可能な金額を表示しています。

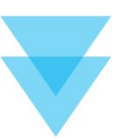

| 目論見書等電子交付サービス  | 利用中 |        |                             |
|----------------|-----|--------|-----------------------------|
| 図引報告書等電子交付サービス | 利用中 |        |                             |
| 各種サービス利用状況     |     |        |                             |
| フンタイムバスワードサービス | 利用中 | コード再表示 | 「コート冉表示」ホタンを<br>クリックしてください。 |
| 秘密の質問・回答       |     |        |                             |
| 統の質問・回答        | 登録済 | 変更     |                             |

口座情報

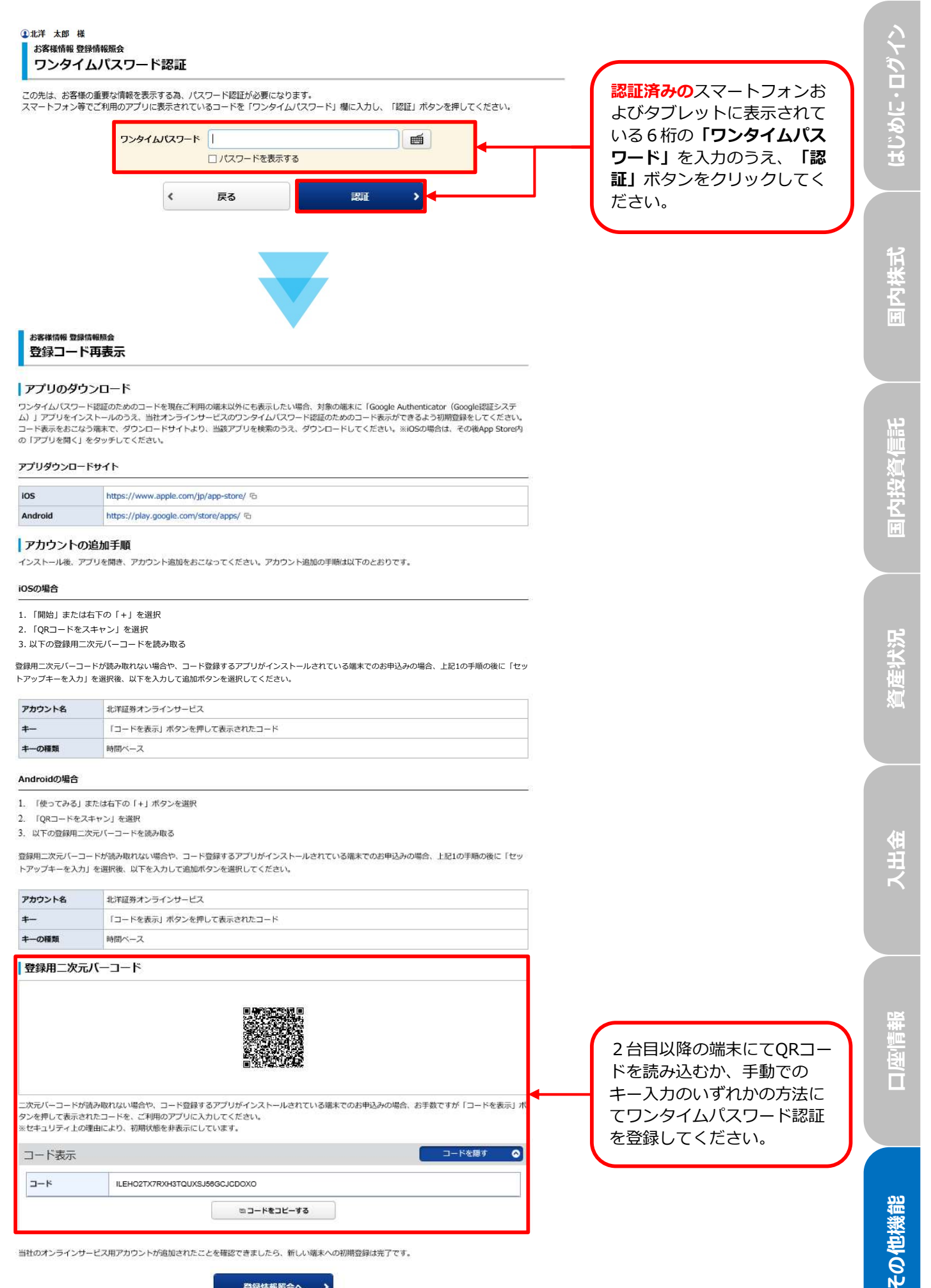

登録情報照会へ .

112

## 3 ワンタイムパスワード利用停止方法

「口座情報」⇒「登録情報照会」⇒「各種サービス利用状況(ワンタイムパスワード)」 ⇒「利用停止」を選択してください。

| 》北;                      | 羊証券           |             | 北洋証券オンラインサ | ービス ほログア     |
|--------------------------|---------------|-------------|------------|--------------|
| <b>A</b>                 | 🛷 取引          | 🎦 資産状況      | 👛 入出金      | ① 口座情報       |
| お客様情報                    | <u>R</u>      |             |            |              |
| <b>&gt; 登録情報</b>         | 源会            |             |            |              |
| ▶ Eメール                   | 通知サービス        |             |            |              |
| ▶ お知らせ                   | 照会            |             |            |              |
| <ul> <li>メッセー</li> </ul> | ジ照会           |             |            |              |
| ▶ 取引報告                   | 書等電子交付サービス照会で |             |            |              |
| ▶ 目論見書                   | 照会            |             |            |              |
| <b>&gt; 目論見書</b>         | 交付屆歷          |             |            |              |
|                          |               | 問じろ         |            |              |
|                          |               | MON INC.    |            |              |
|                          |               | 七箱 内済産を確認 > |            | 々孫会力は起た[第四 ) |

● 画面上部の「出金可能額」はインターネットから出金指示可能な金額を表示しています。

![](_page_23_Picture_4.jpeg)

#### 電子交付サービス利用状況

| 目論見書等電子交付サービス  | 利用中 |  |
|----------------|-----|--|
| 取引報告書等電子交付サービス | 利用中 |  |

#### 各種サービス利用状況

| ワンタイムパスワードサービス | 利用中 | コード再表示 | 「利用停止」ボタンをク<br>リックしてください。 |
|----------------|-----|--------|---------------------------|
| 秘密の質問・回答       |     |        |                           |
| 秘密の質問・回答       | 登録済 | 変更     |                           |

![](_page_23_Picture_9.jpeg)

入出金

![](_page_24_Figure_0.jpeg)

![](_page_25_Figure_0.jpeg)

国内株式

国内投資信託

資産状況

![](_page_26_Picture_0.jpeg)

![](_page_27_Figure_0.jpeg)

![](_page_28_Picture_0.jpeg)